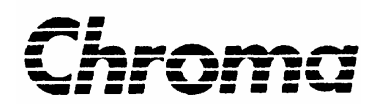

## Programmable AC Source 61601/61602/61603/61604 User's Manual

Version 1.5 March 2008 P/N A11 000177

## **Legal Notices**

The information in this document is subject to change without notice.

Chroma ATE INC. makes no warranty of any kind with regard to this manual, including, but not limited to, the implied warranties of merchantability and fitness for a particular purpose. Chroma ATE INC. shall not be held liable for errors contained herein or direct, indirect, special, incidental or consequential damages in connection with the furnishing, performance, or use of this material.

CHROMA ATE INC. No. 66 Hwa-Ya 1st Rd., Hwa-Ya Technical Park, Kuei-Shan Hsiang, Taoyuan Hsien, Taiwan

Copyright Notices. Copyright 2002-2008 Chroma ATE INC., all rights reserved. Reproduction, adaptation, or translation of this document without prior written permission is prohibited, except as allowed under the copyright laws.

## Warranty

All Chroma instruments are warranted against defects in material and workmanship for a period of one year after date of shipment. Chroma agrees to repair or replace any assembly or component found to be defective, under normal use during this period. Chroma's obligation under this warranty is limited solely to repairing any such instrument which in Chroma's sole opinion proves to be defective within the scope of the warranty when returned to the factory or to an authorized service center. Transportation to the factory or service center is to be prepaid by the purchaser. Shipment should not be made without prior authorization by Chroma.

This warranty does not apply to any products repaired or altered by persons not authorized by Chroma, or not in accordance with instructions furnished by Chroma. If the instrument is defective as a result of misuse, improper repair, or abnormal conditions or operations, repairs will be billed at cost.

Chroma assumes no responsibility for its product being used in a hazardous or dangerous manner either alone or in conjunction with other equipment. High voltage used in some instruments may be dangerous if misused. Special disclaimers apply to these instruments. Chroma assumes no liability for secondary charges or consequential damages and in any event, Chroma's liability for breach of warranty under any contract or otherwise, shall not exceed the purchase price of the specific instrument shipped and against which a claim is made.

Any recommendations made by Chroma for use of its products are based upon tests believed to be reliable, but Chroma makes no warranty of the results to be obtained. This warranty is in lieu of all other warranties, expressed or implied, and no representative or person is authorized to represent or assume for Chroma any liability in connection with the sale of our products other than set forth herein.

#### CHROMA ATE INC.

No.66 Hwa-Ya 1st Rd, Hwa-Ya Technical Park, Kuei-Shan Hsiang, Taoyuan Hsien, Taiwan Tel: 886-3-327-9999 Fax: 886-3-327-2886 <u>http://www.chromaate.com</u>

## **Material Contents Declaration**

A regulatory requirement of The People's Republic of China defined b y specification SJ/T 11364-2006 mandates that manufacturers provide material contents declaration of electronic products, and for Chroma products are as below:

|           | Hazardous Substances |         |         |                        |                             |                             |
|-----------|----------------------|---------|---------|------------------------|-----------------------------|-----------------------------|
| Part Name | Lead                 | Mercury | Cadmium | Hexavalent<br>Chromium | Polybrominated<br>Biphenyls | Polybromodiphenyl<br>Ethers |
|           | Pb                   | Hg      | Cd      | Cr <sup>6+</sup>       | PBB                         | PBDE                        |
| РСВА      | ×                    | 0       | 0       | 0                      | 0                           | 0                           |
| CHASSIS   | ×                    | 0       | 0       | 0                      | 0                           | 0                           |
| ACCESSORY | ×                    | 0       | 0       | 0                      | 0                           | 0                           |
| PACKAGE   | 0                    | 0       | 0       | 0                      | 0                           | 0                           |

"O" indicates that the level of the specified chemical substance is less than the threshold level specified in the standards of SJ/T-11363-2006 and EU 2005/618/EC.

" $\times$ " indicates that the level of the specified chemical substance exceeds the threshold level specified in the standards of SJ/T-11363-2006 and EU 2005/618/EC.

- 1. Chroma is not fully transitioned to lead-free solder assembly at this moment; however, most of the components used are RoHS compliant.
- 2. The environment-friendly usage period of the product is assumed under the operating environment specified in each product's specification.

#### Disposal

Do not dispose of electrical appliances as unsorted municipal waste, use separate collection facilities. Contact your local government for information regarding the collection systems available. If electrical appliances are disposed of in landfills or dumps, hazardous substances can leak into the groundwater and get into the food chain, damaging your health and well-being. When replacing old appliances with new one, the retailer is legally obligated to take back your old appliances for disposal at least for free of charge.

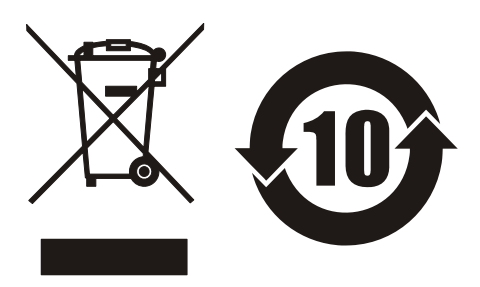

### **CE-Conformity Declaration**

For the following equipment: Product Name: <u>Programmable AC Source</u> Model Name: <u>61601,61602,61603,61604</u> Manufacturer's Name: <u>Chroma ATE Inc.</u> Manufacturer's Address: <u>6</u>

<u>66 Hwa-Ya 1st Rd., Hwa-Ya Technical Park,</u> <u>Kuei-Shan Hsiang, Taoyuan Hsien, Taiwan</u>

is herewith confirmed to comply with the requirements set out in the Council Directive on the Approximation of the Laws of the Member States Relating to Electromagnetic Compatibility (89/336/EEC) and electrical equipment designed for use within certain voltage limits (73/23/EEC;93/68/EEC)

For electromagnetic compatibility, the following standards were applied:

| EMC: | EN61326-1 (1997) :CISI | PR22 : 1994 + A1 Class A                      |
|------|------------------------|-----------------------------------------------|
|      | IEC 1000-3-2 : 1995    | Harmonics Current                             |
|      | IEC 1000-3-3 : 1995    | Voltage Fluctuations                          |
|      | IEC 1000-4-2 : 1995    | Electrostatic Discharge                       |
|      | IEC 1000-4-3 : 1995    | Radio-Frequency Electromagnetic Field         |
|      | IEC 1000-4-4 : 1995    | Fast Transient Burst                          |
|      | IEC 1000-4-5 : 1995    | Surge Immunity test                           |
|      | IEC 1000-4-6 : 1996    | Immunity To Conducted Disturbances, Induced   |
|      |                        | By Radio Frequency Fields                     |
|      | IEC 1000-4-11 : 1994   | Voltage Dips, Short Interruptions and Voltage |
|      |                        | Variations Immunity Test                      |

For safety requirement, the following standard was applied:

| Safety: | EN61010-1(1993)+A2(1995) |                             |
|---------|--------------------------|-----------------------------|
| Taiwan  | May, 2005                | um www                      |
| Place   | Date                     | Vice President, Engineering |

Warning :

This is a class A product. In a domestic environment this product may cause radio interference in which case the user may be required to take adequate measures.

## **Safety Summary**

The following general safety precautions must be observed during all phases of operation, service, and repair of this instrument. Failure to comply with these precautions or specific WARNINGS given elsewhere in this manual will violate safety standards of design, manufacture, and intended use of the instrument.

Chroma assumes no liability for the customer's failure to comply with these requirements.

#### **BEFORE APPLYING POWER**

Verify that the product is set to match with the line voltage.

#### **PROTECTIVE GROUNDING**

Make sure to connect the protective grounding to prevent an electric shock before turning on the power.

#### **NECESSITY OF PROTECTIVE GROUNDING**

Never cut off the internal or external protective grounding wire, or disconnect the wiring of protective grounding terminal. Doing so will cause a potential shock hazard that may bring injury to a person.

#### **FUSES**

Only fuses with the required rated current, voltage, and specified type (normal blow, time delay, etc.) can be used. Do not use different fuses or short-circuited fuseholders. To do so might cause a shock or fire hazard.

#### DO NOT OPERATE IN AN EXPLOSIVE ATMOSPHERE

Do not operate the instrument in the presence of flammable gases or fumes.

#### DO NOT REMOVE THE COVER OF THE INSTRUMENT

Operating personnel must not remove the cover of the instrument. Only qualified service personnel can do component replacement and internal adjustment.

| WARNING | LETHAL VOLTAGES. Ac sources can supply 426 V peak at their output. |
|---------|--------------------------------------------------------------------|
|         | DEATH on contact may result if the output terminals or circuits    |
|         | connected to the output are touched when power is applied.         |

vi

## **Safety Symbols**

| Æ       | DANGER – High voltage.                                                                                                    |
|---------|----------------------------------------------------------------------------------------------------|
| Â       | <b>Explanation:</b> To avoid injury, death of personnel, or damage to the instrument, the operator must refer to an explanation in the instruction manual.                                       |
|         | <b>Protective grounding terminal:</b> To protect against electrical shock in case of a fault. This symbol indicates that the terminal must be connected to ground before operation of equipment. |
| WARNING | A <b>WARNING</b> sign denotes a hazard. It calls attention to a procedure, practice, condition or the like which may result in injury or death of personnel if it is not rightly observed.       |

#### ACOUSTIC NOISE INFORMATION

This product has a sound pressure emission (at the operator's side) < 65dB(A).

## **Protection Plates**

In order to protect the terminals of the Chroma 61500/61600 AC power source from damage during shift or transportation, users can choose to install the enclosed rear panel protection plates (2 pieces) as an option.

#### **Installation Instruction:**

- 1. Remove the 4 screws from both sides of the rear panel (Figure 1).
- 2. Mount the protection plates with the screws included in the bag (Figure 2).

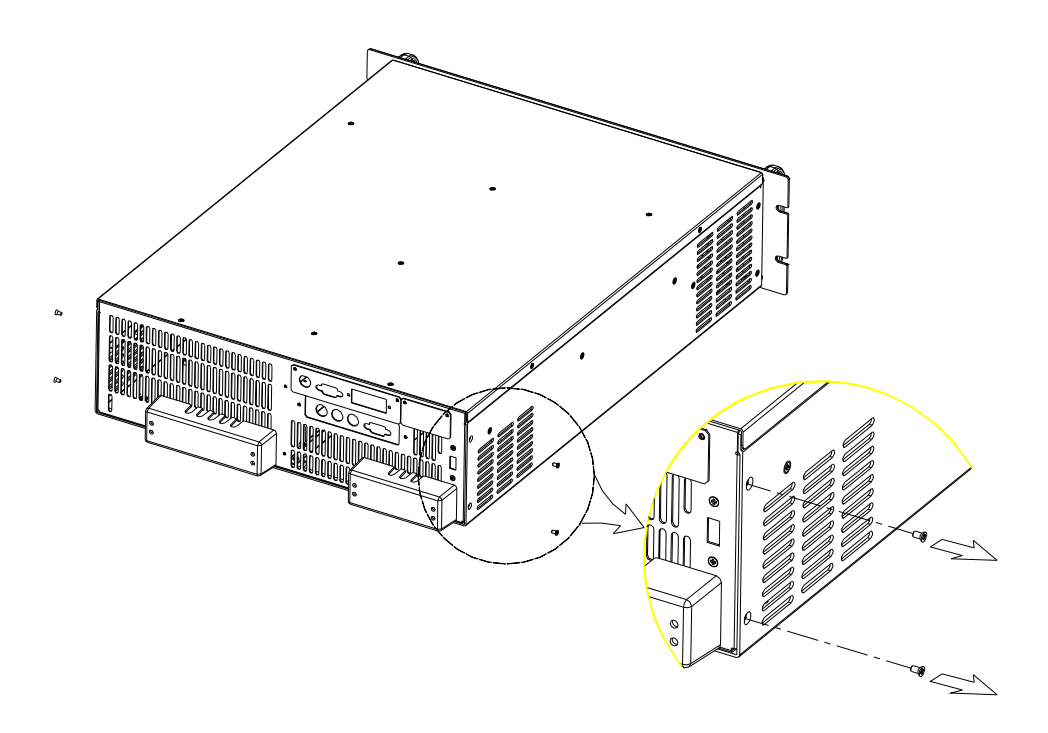

Figure 1

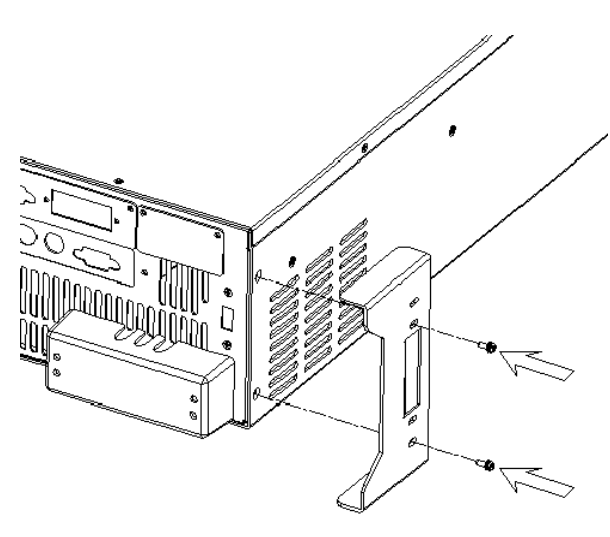

Figure 2

## **Revision History**

The following lists the additions, deletions and modifications in this manual at each revision.

| Date<br>Jan. 2002 | <b>Version</b><br>1.0 | <b>Revised Sections</b><br>Complete this manual                                                                                                    |
|-------------------|-----------------------|----------------------------------------------------------------------------------------------------|
| Jan. 2004         | 1.1                   | Modify "The Rear Panel"<br>"DATALOCK"<br>"COUPLE Mode of Output (AC+DC, AC, DC)<br>"THREE PHASE MODE"<br>"PARALLEL MODE"<br>"The GPIB Capability of the AC Source"                                                                                                    |
| May 2005          | 1.2                   | Change the address and phone no. of Chroma                                                                                                    |
| Aug. 2005         | 1.3                   | Modify "The Rear Panel"<br>"Input Connection"<br>"Remote Sense Connection"<br>"COUPLE Mode of Output (AC+DC, AC, DC)"<br>"THREE PHASE MODE"<br>"PARALLEL MODE"                                                                                                    |
| Oct. 2007         | 1.4                   | <ul> <li>Add the following:</li> <li><i>"Material Contents Declaration".</i></li> <li><i>"Protection Plates"</i></li> <li><i>"HIGH VOLTAGE OPTION".</i></li> <li>the description of "NOTICE" in the section of "OUTPUT RELAY".</li> </ul>                                                                                                    |
|                   |                       | <ul> <li>Modify the following sections:</li> <li>the figure 3-1 in the section of "Operation through Keypad and RPG".</li> <li>"the definition of letters" in the section of "MAIN PAGE (Output Setting and Measurement)".</li> <li>the content and notice in the section of "RANGE".</li> <li>"CALIBRATION CHOICE PAGE" in the section of "MANUAL CALI Functional List".</li> </ul> |
| Mar. 2008         | 1.5                   | <ul> <li>Add the following</li> <li>the description in the section of "Slew Rate of Output Transient".</li> <li>Notice in the section of "HIGH VOLTAGE OPTION".</li> <li>the description in the section of "Appendix A: Pin Assignment of TTL SIGNAL".</li> </ul>                                                                                                    |

Modify the following sections:

- the figure 3-1 in the section of "*Operation through Keypad and RPG*".
- the pages in the section of "OUTPUT Functional List".

## **Table of Contents**

| 1. | Gener     | al Information                           |      |
|----|-----------|------------------------------------------|------|
|    | 1.1 Intro | oduction                                 |      |
|    | 1.2 Key   | 7 Features                               | 1-1  |
|    | 1.3 Spec  | cifications                              |      |
|    | 1.4 Nan   | nes of Parts                             |      |
|    | 1.4.1     | The Front Panel                          | 1-3  |
|    | 1.4.2     | The Rear Panel                           | 1-5  |
| 2. | Install   | lation                                   |      |
|    | 2.1 Insp  | pection                                  |      |
|    | 2.2 Prep  | paration for the Use                     |      |
|    | 2.3 Req   | uirements of Input Power                 |      |
|    | 2.3.1     | Ratings                                  | 2-1  |
|    | 2.3.2     | Input Connection                         | 2-1  |
|    | 2.4 Out   | put Connection                           |      |
|    | 2.5 Rem   | note Sense Connection                    |      |
|    | 2.6 The   | Procedures of Power-on                   |      |
|    | 2.7 I/O   | Connectors (Option)                      |      |
| 3. | Local     | Operation                                |      |
|    | 3.1 Intro | oduction                                 |      |
|    | 3.2 Ope   | eration through Keypad and RPG           |      |
|    | 3.3 MA    | IN PAGE (Output Setting and Measurement) |      |
|    | 3.4 CHO   | OICE PAGE (Functional List Choice)       |      |
|    | 3.5 SET   | FUP Functional List                      |      |
|    | 3.5.1     | RANGE                                    | 3-5  |
|    | 3.5.2     | Vac LIMIT                                | 3-6  |
|    | 3.5.3     | Vdc LIMIT (+), Vdc LIMIT (-)             |      |
|    | 3.5.4     | I LIMIT, DELAY                           | 3-7  |
|    | 3.5.5     | OUTPUT RELAY                             | 3-8  |
|    | 3.5.6     | BUZZER                                   | 3-8  |
|    | 3.5.7     | DATALOCK                                 | 3-8  |
|    | 3.5.8     | Is START, Is INTERVAL                    | 3-9  |
|    | 3.6 CON   | NF Functional List                       |      |
|    | 3.6.1     | REMOTE INHIBIT                           | 3-10 |
|    | 3.6.2     | EXT. V, COUPLE                           | 3-11 |
|    | 3.6.3     | POWER ON STATUS                          | 3-13 |
|    | 3.6.4     | GPIB Address, RS-232C                    | 3-13 |
|    | 3.7 OU    | TPUT Functional List                     | 3-14 |
|    | 3.7.1     | COUPLE Mode of Output (AC+DC, AC, DC)    | 3-15 |
|    | 3.7.2     | OUTPUT DEGREE                            | 3-17 |
|    | 3.7.3     | Slew Rate of Output Transient            | 3-17 |

|    | 3.7.4    | HIGH VOLTAGE OPTION                                |     |
|----|----------|----------------------------------------------------|-----|
|    | 3.7.5    | THREE PHASE MODE                                   |     |
|    | 3.7.6    | PARALLEL MODE                                      |     |
|    | 3.8 Sav  | e and Recall                                       |     |
|    | 3.8.1    | Save and Recall Output Setting                     |     |
|    | 3.8.2    | Save and Recall System Data                        |     |
|    | 3.9 Pro  | tection                                            |     |
| 4. | Calib    | ration                                             | 4-1 |
|    | 4.1 Intr | oduction                                           |     |
|    | 4.2 MA   | NUAL CALI Functional List                          |     |
|    | 4.2.1    | Output Voltage and Voltage Measurement Calibration |     |
|    | 4.2.2    | Current Measurement Calibration                    |     |
|    | 4.2.3    | External Vref Calibration                          | 4-7 |
| 5. | Theor    | ry of Operation                                    | 5-1 |
|    | 5.1 Ger  | neral                                              | 5-1 |
|    | 5.2 Des  | cription of Overall System                         | 5-1 |
| 6. | Self-to  | est and Troubleshooting                            |     |
|    | 6.1 Ger  | neral                                              |     |
|    | 6.2 Self | f-test                                             |     |
|    | 6.3 Tro  | ubleshooting                                       |     |
| 7. | Remo     | te Operation                                       |     |
|    | 7.1 Ger  | neral Information                                  |     |
|    | 7.1.1    | Setting the GPIB Address and RS-232C Parameters    |     |
|    | 7.1.2    | Wire Connection of RS-232C                         |     |
|    | 7.2 The  | GPIB Capability of the AC Source                   |     |
|    | 7.3 Intr | oduction to Programming                            |     |
|    | 7.3.1    | Conventions                                        |     |
|    | 7.3.2    | Numerical Data Formats                             |     |
|    | 7.3.3    | Boolean Data Format                                |     |
|    | 7.3.4    | Character Data Format                              |     |
|    | 7.3.5    | Basic Definition                                   |     |
|    | 7.4 Tra  | versal of the Command Tree                         |     |
|    | 7.5 Exe  | cution Order                                       |     |
|    | 7.6 The  | commands of the AC Source                          |     |
|    | 7.6.1    | Common Command Dictionary                          |     |
|    | 7.6.2    | Instrument Command Dictionary                      |     |
|    |          | 1.0                                                |     |
|    | 7.7 Cor  | nmand Summary                                      |     |

## **1. General Information**

### **1.1 Introduction**

The series of Chroma AC source 61601/61602/61603/61604 are high efficiency AC source which provide sine wave output with low distortion, and accurate measurement of power. The DSP microprocessor generates accurate, stable output voltage and frequency. The PWM design of power stage allows for full volt-ampere into loads. The front panel has both RPG (rotary pulse generator) and keypad controls for setting the output voltage and frequency. The LCD provides a complete operating state of the unit to the user. Remote programming is accomplished either through the GPIB bus or the RS-232C serial port.

### **1.2 Key Features**

#### A. Configuration

- Local operation from the keypad on the front panel.
- Remote operation via GPIB or RS-232C interface.
- Protection against Over-power, Over-Current, Over-temperature, Fan-fail.
- Temperature-controlled fan speed.
- Built-in output isolation relays.

#### **B. Input/Output**

- Selective output voltage with full scale of 150V/300V/Auto.
- Remote control by the use of analog vol0tage reference.
- Universal of input voltage range 90Vac ~ 250Vac.
- Measurement of V, I, P, CF and PF.
- Remotely inhibited control.
- AC ON/OFF output signal.

## 1.3 Specifications

The operation specifications of the model 61601/61602/61603/61604 are listed below (on the next page). All specifications have been tested according to the standard Chroma test procedures. All specifications are based on a remote sense connection,  $25 \pm 1^{\circ}$ C, and resistor load unless specified otherwise.

| Model       | 61601         | 61602         | 61603         | 61604         |
|-------------|---------------|---------------|---------------|---------------|
| AC OUTPUT R | ATING         |               |               |               |
| Max. power  | 500 VA        | 1K VA         | 1.5K VA       | 2K VA         |
| Voltage     |               |               |               |               |
| Range       |               | 150V / 30     | 0V / Auto     |               |
| Accuracy    | 0.2%+0.2%F.S. | 0.2%+0.2%F.S. | 0.2%+0.2%F.S. | 0.2%+0.2%F.S. |
| Resolution  | 0.1 V         | 0.1 V         | 0.1 V         | 0.1 V         |
| Distortion  | 0.3% @50/60Hz | 0.3% @50/60Hz | 0.3% @50/60Hz | 0.3% @50/60Hz |
|             | 1% 15- 1K Hz  | 1% 15- 1K Hz  | 1% 15- 1K Hz  | 1% 15- 1K Hz  |

| Line regulation   | 0.1%                            | 0.1%           | 0.1%           | 0.1%           |
|-------------------|---------------------------------|----------------|----------------|----------------|
| Load regulation   | 0.2%                            | 0.2%           | 0.2%           | 0.2%           |
| Temp. coefficient | ient 0.02% per degree from 25°C |                |                |                |
| Maximum curren    | nt                              |                |                |                |
| r.m.s.            | 4A / 2A                         | 8A / 4A        | 12A / 6A       | 16A / 8A       |
| peak              | 24A / 12A                       | 48A / 24A      | 72A / 36A      | 96A / 48A      |
| Frequency         |                                 |                |                |                |
| Range             | DC, 15-1K Hz                    | DC, 15-1K Hz   | DC, 15-1K Hz   | DC, 15-1K Hz   |
| Accuracy          | 0.15%                           | 0.15%          | 0.15%          | 0.15%          |
| DC OUTPUT R       | ATING                           |                |                |                |
| Power             | 250W                            | 500W           | 750W           | 1K W           |
| Voltage           | 212V / 424V                     | 212V / 424V    | 212V / 424V    | 212V / 424V    |
| Current           | 2A / 1A                         | 4A / 2A        | 6A / 3A        | 8A / 4A        |
| INPUT RATIN       | G                               |                |                |                |
| Voltage range     | 90-250V                         | 90-250V        | 90-250V        | 90-250V        |
| Frequency range   | 47-63 Hz                        | 47-63 Hz       | 47-63 Hz       | 47-63 Hz       |
| Current           | 8A Max.                         | 16A Max.       | 21A Max.       | 28A Max.       |
| Power factor      | 0.97 Min.                       | 0.98 Min.      | 0.98 Min.      | 0.98 Min.      |
| MEASUREMEN        | MEASUREMENT                     |                |                |                |
| Voltage           |                                 |                |                |                |
| Range             | 150V / 300V                     | 150V / 300V    | 150V / 300V    | 150V / 300V    |
| Accuracy          | 0.2%+0.2%F.S.                   | 0.2%+0.2%F.S.  | 0.2%+0.2%F.S.  | 0.2%+0.2%F.S.  |
| Resolution        | 0.1 V                           | 0.1 V          | 0.1 V          | 0.1 V          |
| Current           |                                 |                |                | •              |
| Range (peak)      | 24A                             | 48A            | 72A            | 96A            |
| Accuracy (r.m.s.) | 0.4%+0.3%F.S.                   | 0.4%+0.3%F.S.  | 0.4%+0.3%F.S.  | 0.4%+0.3%F.S.  |
| Accuracy (peak)   | 0.4%+0.6%F.S.                   | 0.4%+0.6%F.S.  | 0.4%+0.6%F.S.  | 0.4%+0.6%F.S.  |
| Resolution        | 0.01 A                          | 0.01 A         | 0.01 A         | 0.01 A         |
| Power             |                                 |                |                |                |
| Accuracy          | 0.4%+0.4% F.S.                  | 0.4%+0.4% F.S. | 0.4%+0.4% F.S. | 0.4%+0.4% F.S. |
| Resolution        | 0.1 W                           | 0.1 W          | 0.1 W          | 0.1 W          |
| OTHERS            |                                 |                |                |                |
| Efficiency        | 68 %                            | 77 %           | 78 %           | 80 %           |
| Size (W×H×D)      |                                 | 483 mm x 134 m | m x 610 mm     |                |
| Weight            | 20 Kg                           | 20 Kg          | 21 Kg          | 21 Kg          |
| Protection        |                                 | UVP, OCP, OPF  | P, OTP, FAN    |                |
| Temperature Ra    | Temperature Range               |                |                |                |
| Operation         | 0 °C to 40 °C                   |                |                |                |
| Storage           | -40 °C to 85 °C                 |                |                |                |
| Humidity          | 30 % to 90 %                    |                |                |                |
| Safety & EMC      | FCC 15J class A, CE             |                |                |                |

Remarks

\*1: Maximum distortion is tested on output 125VAC (150V RANGE) and 250VAC (300V RANGE) with maximum current to linear load.

\*2: Load regulation is tested with sinewave and remote sense.

\*3: Efficiency is tested on input voltage 110V.

### **1.4** Names of Parts

### **1.4.1 The Front Panel**

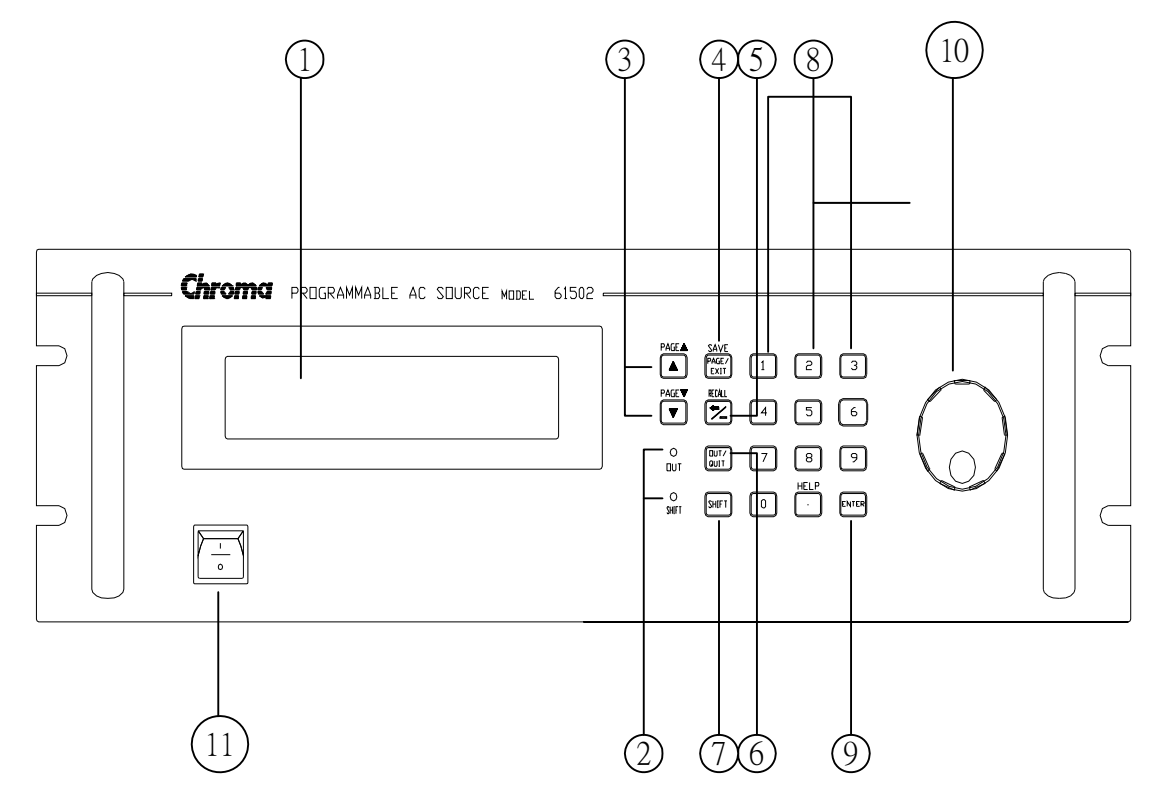

Figure 1-1 The Front Panel

| Item | Symbol                               | Description                                                                                                    |
|------|--------------------------------------|----------------------------------------------------------------------------------------------------|
| 1    |                                      | <i>Display</i> : The LCD is to display configuration, output setup, and                                                                     |
| 2    |                                      | measurement results.                                                                                                    |
| 2    |                                      | <b>Indicator LED</b> : "OUT" and "SHIFT", for showing activation of output and shift mode, are available which are located on the           |
|      |                                      | keypad area next to the corresponding keys.                                                                                                 |
|      |                                      | <i>Cursor moving keys</i> : These two keys are to move the cursor to                                                                        |
|      |                                      | different directions respectively. In normal mode, pressing any                                                                             |
|      |                                      | of these two keys will change the place of the cursor. Under                                                                                |
| 3    | or                                   | shift mode, these keys enable the LCD display to change to last page or payt page if there are $\bullet$ or $-$ patterns in right-down side |
| 5    | 01                                   | of display.                                                                                                    |
|      | PAGE 🔺                               |                                                                                                    |
|      | PAGE ▼                               |                                                                                                    |
|      | PAGE/EXIT                            | <b>PAGE or EXIT command key</b> : Pressing this key will make the                                                                           |
|      |                                      | LCD display switching between MAIN PAGE and CHOICE<br>PAGE Or change to CHOICE PAGE in each functional list                                 |
| 4    | or                                   | Under shift mode, pressing this key on MAIN PAGE, the uses                                                                                  |
|      | SAVE                                 | can save the output setting (see 3.8.1). If pressing the key on                                                                             |
|      | SAVE                                 | CHOICE PAGE, the user can save system data (see 3.8.2).                                                                                     |
|      |                                      | Backspace and Minus command key : Pressing this key will                                                                                    |
|      | ~/-                                  | in front of cursor. Under shift mode, pressing the key on MAIN                                                                              |
| 5    | Or                                   | PAGE, the user can recall the output setting (see3.8.1). If                                                                                 |
|      | PECALI                               | pressing the key on CHOICE PAGE, the user can recall system                                                                                 |
|      | RECALL                               | data (see 3.8.2).                                                                                                    |
| 6    |                                      | <b>OUT/QUIT command key</b> : Pressing this key may enable the ac                                                                           |
|      |                                      | Source output voltage of quit the output voltage.                                                                                           |
| 7    | SHIFT                                | source from normal operational mode to the shift mode.                                                                                      |
|      |                                      | Numeric and decimal keys : The user can program numeric data                                                                                |
|      | <b>0</b> to <b>9</b> , and $\bullet$ | by pressing the digital keys and the decimal key. Under shift                                                                               |
| 8    | or                                   | will show more information about cursor locating place                                                                                      |
|      |                                      | will show more information about cursor locating place.                                                                                     |
|      | HELP                                 |                                                                                                    |
| 0    | ENTER                                | <b>ENTER</b> key : It is to confirm the setting of parameters.                                                                              |
| フ    |                                      |                                                                                                    |
| 10   |                                      | <b>RPG</b> : The user can input programming data or options by turning                                                                      |
| 10   | Ŭ                                    | the RPG to the desired ones.                                                                                                    |
| 11   |                                      | <i>Main power switch</i> : It is to power on or off.                                                                                        |

#### Table 1-1 The Description of the Front Panel

### 1.4.2 The Rear Panel

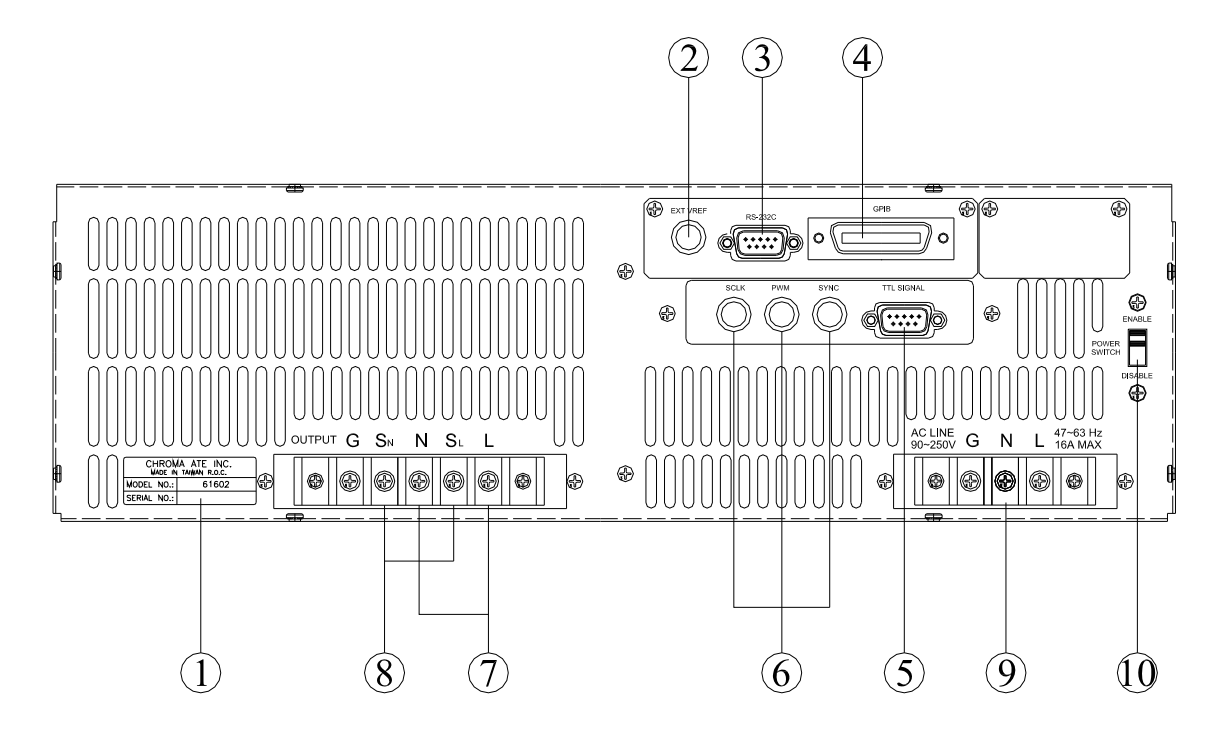

Figure 1-2 The Rear Panel

| Item | Name                       | Description                                                                                                    |
|------|----------------------------|----------------------------------------------------------------------------------------------------|
| 1    | Label                      | The label includes model number, series number of the AC source.                                                                                                    |
| 2    | Ext. Ref.                  | The BNC connector inputs control waveform amplitude from external analog signal.                                                                                                    |
| 3    | RS-232C                    | The 9-pin, D-type female connector transfers control commands to and from the remote PC for remote operation.                                                                                                    |
| 4    | GPIB Connector             | A remote controller using GPIB bus is connected to the AC source through this connector for remote operation.                                                                                                    |
| 5    | TTL SIGNAL                 | The 9-pin, female connector transfers control signals (fault_out, remote inhibit, and AC_ON).                                                                                                    |
| 6    | SCLK, PWM, SYNC            | The BNC connectors SCLK and PWM are for AC source<br>parallel connectivity only. SYNC transfers a pulse signal<br>synchronously when output changes. It also sends<br>synchronizing signal for 3-phase mode operation.                                                                |
| 7    | Output Connector           | This connector outputs power to the loading device.                                                                                                    |
| 8    | Remote Sense<br>Connector  | It senses directly at the terminals of the load to eliminate any voltage drop on the connecting cable. Make sure of connecting the terminal "SL" of the remote sense connector to the terminal "L" of the load, and the "SN" to the "N" of the load. Reverse polarity is not allowed. |
| 9    | Power Line in<br>Connector | Power line input is connected to the AC source through this connector.                                                                                                    |
| 10   | POWER SWITCH               | It enables or disables the main power switch. Users can<br>power on or off with the main power switch when the power<br>switch is set to "ENABLE". Conversely the main power<br>switch is inactive when the power switch is set to<br>"DISABLE".                                      |

Table 1-2 The Description of the Rear Panel

## 2. Installation

### 2.1 Inspection

After unpacking the instrument, please inspect any damage that may have occurred during the shipment. Save all packing materials in case the instrument has to be returned one day.

If any damage is found, please file a claim with the carrier immediately. Do not return the instrument to the factory without obtaining the prior RMA acceptance from Chroma.

### 2.2 Preparation for the Use

In the beginning, the instrument must be connected with an appropriate AC line input. Then, since it is intelligently cooled by fans, it must be installed in sufficient space for circulation of air. It should be used in an area where the ambient temperature does not exceed  $40^{\circ}$ C.

### 2.3 Requirements of Input Power

#### 2.3.1 Ratings

| Input Voltage Range | : | 90 ~ 250 Vac, single phase |
|---------------------|---|----------------------------|
| Input Frequency     | : | 47-63 Hz                   |
| Max. Current        | : | 61601 : 8 A                |
|                     |   | 61602 : 16 A               |
|                     |   | 61603 : 21 A               |
|                     |   | 61604 : 28 A               |
|                     |   |                            |

**Caution**: The AC source will be damaged if it is operated at an input voltage that is outside its configured input range.

#### 2.3.2 Input Connection

The input terminal block is located on the rear panel of the instrument. The power cord must be a three-conductor cord rated at least for 85°C. The power line input must have a current rating which is greater than or equal to the maximum current rating of the AC source. Do not use three separate wires to connect power to the input of the AC source. See figure 2-1 and do the following things one by one:

- 1. Remove the safety cover from the back of the AC source.
- Screw the power cord to the terminal blocks of the AC source as follows: Green or green/yellow wire to the terminal labeled "G". White or blue wire to the terminal labeled "N".
  - Black or brown wire to the terminal labeled "L".
- 3. Slip the safety cover over the ac input terminal strip, and secure the cover with two screws.

#### \*\*\* WARNING \*\*\*

To protect the operators, the wire connected to the GND terminal must be connected to the earth ground. Under no circumstances shall this AC source be operated without an adequate ground connection.

Installation of the power cord must be done by a professional and in accordance with local electrical codes.

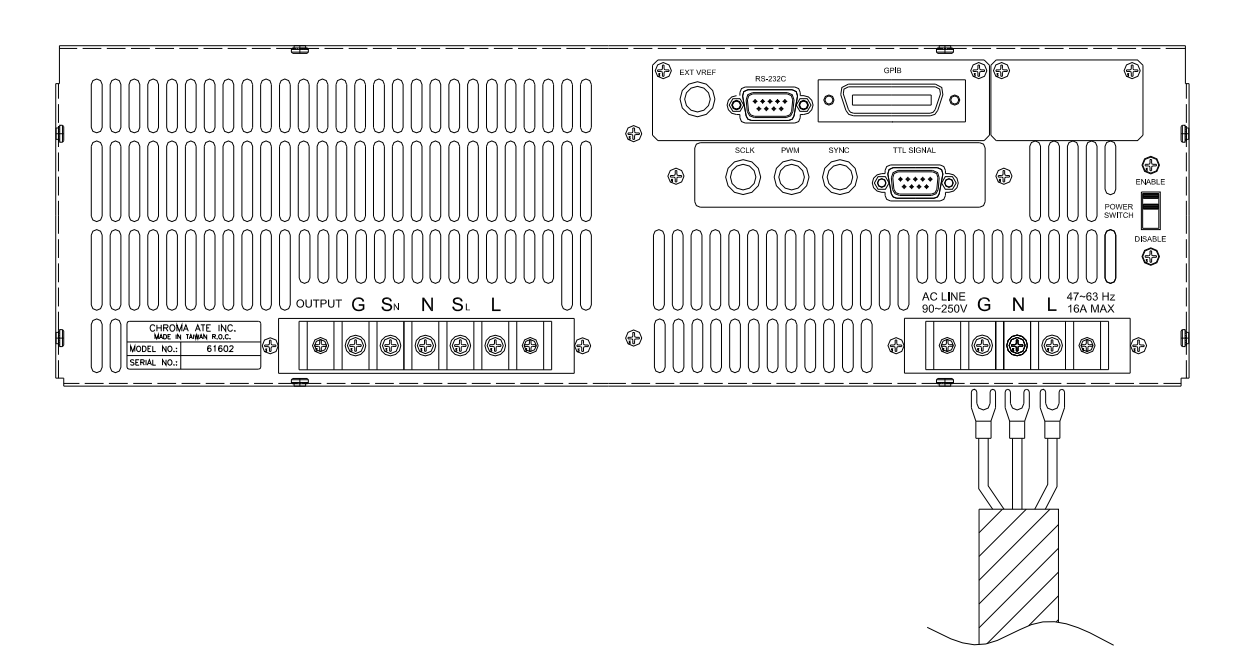

Figure 2-1 Input Connection

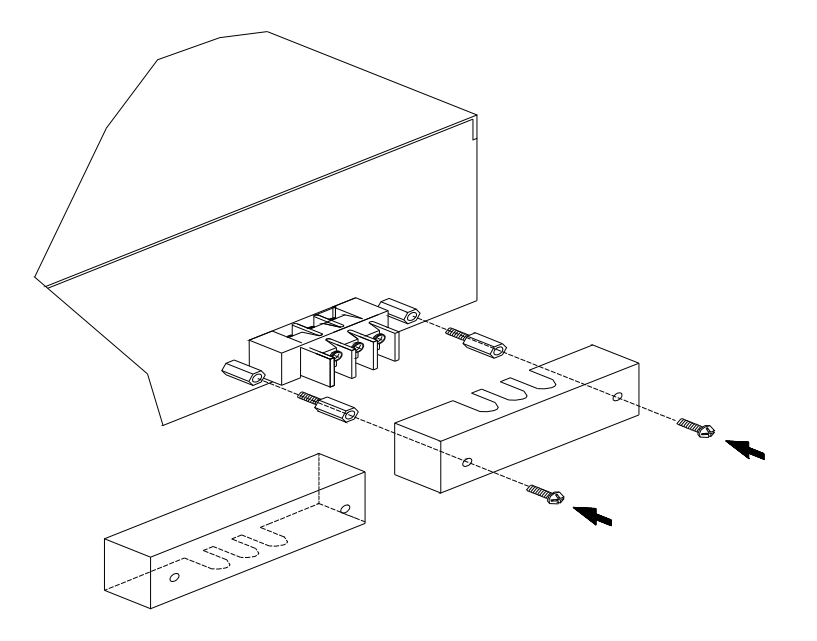

Figure 2-2 Input Terminal Cover

### 2.4 Output Connection

The output terminal block is located in the rear of the AC source. Load connecting to the "N" and "L" is done at the output terminals. To meet the safety requirements, the safety cover must be fastened. The wires to the load must be sufficiently large gauges, so they will not overheat while carrying the output current. Please see figure 2-3 on the next page.

#### \*\*\* **NOTICE** \*\*\*

Output terminal labeled "L" is the "+" terminal, terminal labeled "N" is the "-" terminal when output voltage contains DC composition.

### 2.5 Remote Sense Connection

The remote sense function of the AC source monitors the voltage at the load instead at the output terminal of the AC source. It ensures the delivery of accurate voltage as programmed at the load by automatically compensating the output voltage drop over the connecting cable.

Remove the iron chip from the "SN" and "SL" terminals, connect the remote sense to the load as shown in Figure 2-3. Because the sensing leads carry only a few milliamperes, the wires for sensing are much lighter than the load leads. The sensing leads are part of the feedback path of the AC source, so they must be kept at a low resistance in order to maintain the best performance. Connect the sensing leads carefully so that they will not be open-circuited. If the sensing leads are left unconnected or become open-circuited during operation, the AC source will disable the output. The sensing leads must be a twisted pair to minimize the pickup of external noise. The sensing leads need to be connected to the load as close as possible.

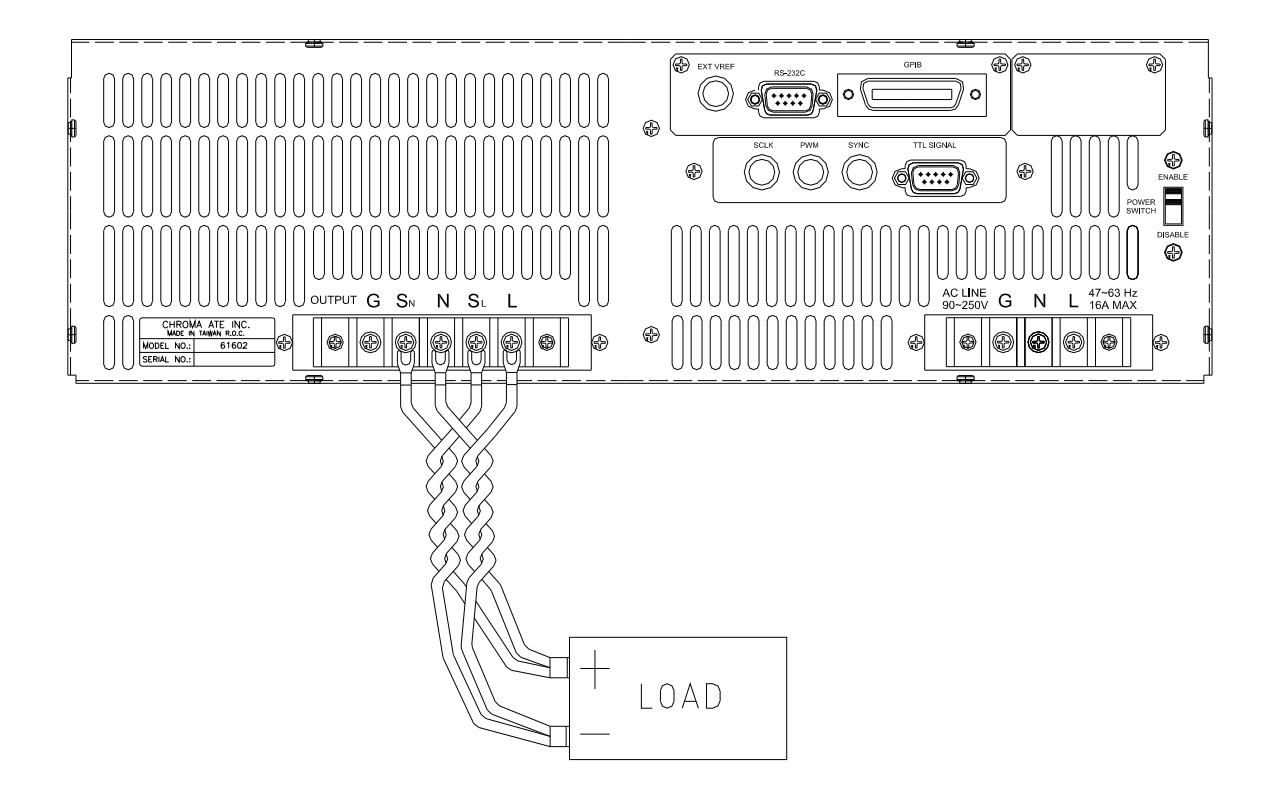

Figure 2-3 Output & Remote Sense Connection

### 2.6 The Procedures of Power-on

#### \*\*\* WARNING \*\*\*

Before turning on the instrument, all protective earth terminals, extension cords, and devices connected to the instrument must be connected to a protective earth ground. Any interruption of the protective earth grounding will cause a potential shock hazard that could result in personal injury.

Apply the line power and turn on the power switch on the front panel. The AC source will do a series of self-tests. The LCD on the front panel will light up and display as below:

SELF TEST WAIT . . . . .

Meanwhile, the AC source does the memory, data and communication self-test. After the routines of the self-test be done, the display shows the MODEL number, and the serial number of the AC source, and it shows an "OK" at the right side of each test item indicating that the item is no problem. It takes about six seconds to complete the routines of the self-test. Then the display shows the versions of software as below.

| MODEL : 61602                  | SERIAL NO : 123456 |
|--------------------------------|--------------------|
| 1. DISPLAY < OK >              | Ver : 1.01         |
| 2. WAVEFORM < OK >             | Ver : 1.02         |
| 3. REMOTE $\langle OK \rangle$ | Ver : 1.03         |

If any failure is detected on a certain item, an "ERROR CODE" will be shown at the right side of that item. The error messages and trouble-shooting are shown on 6.2. The test item " 3. REMOTE " shows " < EMPTY>, if the option board ( with GPIB and RS-232 ) is not connected.

After finishing memory, data and communication self-test, the AC source do the power output self-test. In this procedure, the output relays are in OFF status to sure not harming the load connecting on output terminal. The AC source will program 300Vac and measure the voltage. If the measured voltage is over  $300V\pm5V$ , the power self-test is failed, and the display will show "NG". If it's ok, the display is shown as below. Then, it changes to MAIN PAGE automatically.

OUTPUT SELF TEST < OK >

#### \*\*\* NOTICE \*\*\*

- 1. The user can do diagnosis if error or NG happen in power-on self-test procedure. Please see 6.2.
- 2. The inner digital circuit of AC source maybe not reset if turn off power then turn on immediately. Waiting more than 3 seconds is suggested to turn on power after turning off.

## 2.7 I/O Connectors (Option)

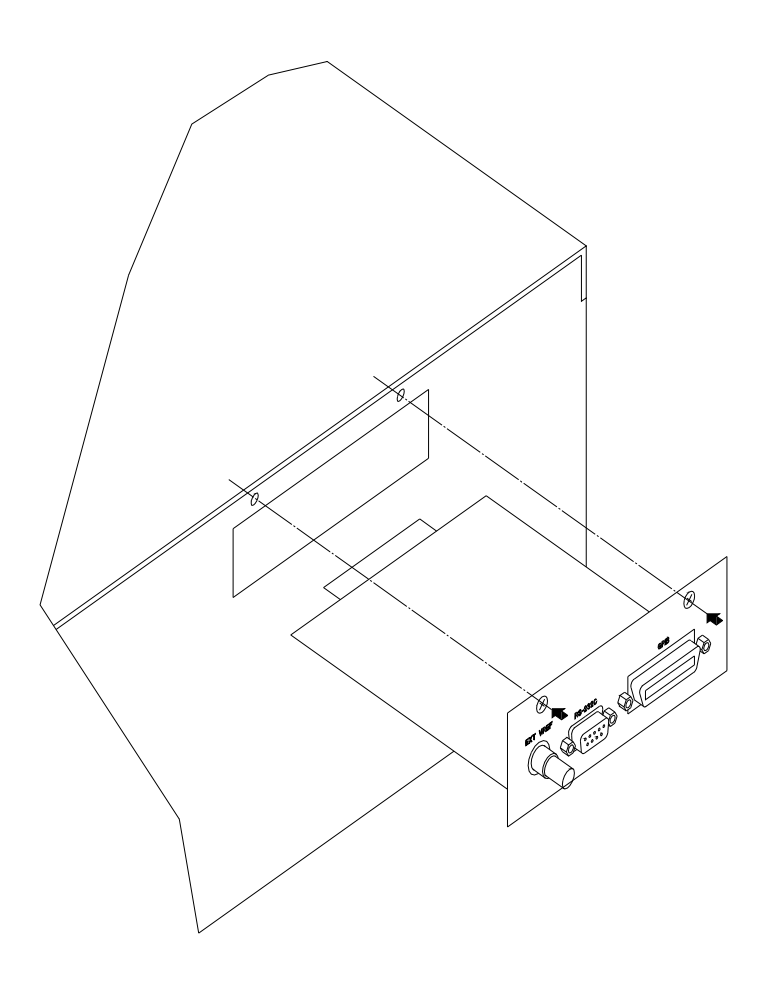

Figure 2-4 Option Board

## 3. Local Operation

### 3.1 Introduction

The AC source can be configured to operate in local or remote mode. The operation in remote mode through a remote GPIB controller or RS-232C will be described in Chapter Seven. In this section the operation in local mode through the keypad on the front panel for data entry and test is going to be described. The AC source is configured for local operation when it is turned on.

### 3.2 Operation through Keypad and RPG

The AC source provides the user-friendly programming interface using the keypad and RPG (Rotary Pulse Generator) on the front panel to the user. Each display of the LCD on the AC source represents an operational menu.

The command tree is shown in Figure 3-1. Before describing each menu, the following show how to use keypad and RPG to set command. When the procedure of power-on is finished (see 2.6), the display will show MAIN PAGE as below.

| Vac = 0.0 | F = 60.00  | Vdc = 0.0 | Η |
|-----------|------------|-----------|---|
| V = 0.00  | F = 0.00   | I = 0.00  | ▲ |
| P = 0.0   | PF = 0.000 | CF = 0.00 | ▼ |

Press , v to move cursor to choose the item. Use numeric and decimal keys or RPG to set value, then press **ENTER** to confirm. The user can press **PAGE/EXIT** to change to CHOICE PAGE as below. Or press **PAGE/EXIT** again to return to MAIN PAGE.

PAGE CHOICE = 1\_ 1. SETUP 2.CONF 3.OUTPUT 4. MANUAL CALI

In CHOICE PAGE, the user can press numeric key then **ENTER** to choose the functional lists. After entering each functional list, press  $\checkmark$ ,  $\checkmark$  to move cursor to destination. If the setting are expressed by number, the user can use numeric and decimal keys or RPG to set value, then press **ENTER** to confirm. If the setting are expressed by words, the user can turn RPG to choice, then press **ENTER** to confirm.

If there are  $\checkmark$  or  $\checkmark$  patterns in right-down side of display, it means there are functional list on last page or next page. The user can press **SHIFT** then  $\checkmark$  or  $\checkmark$  to change page. If finish the setting, press **PAGE/EXIT** to return to CHOICE PAGE.

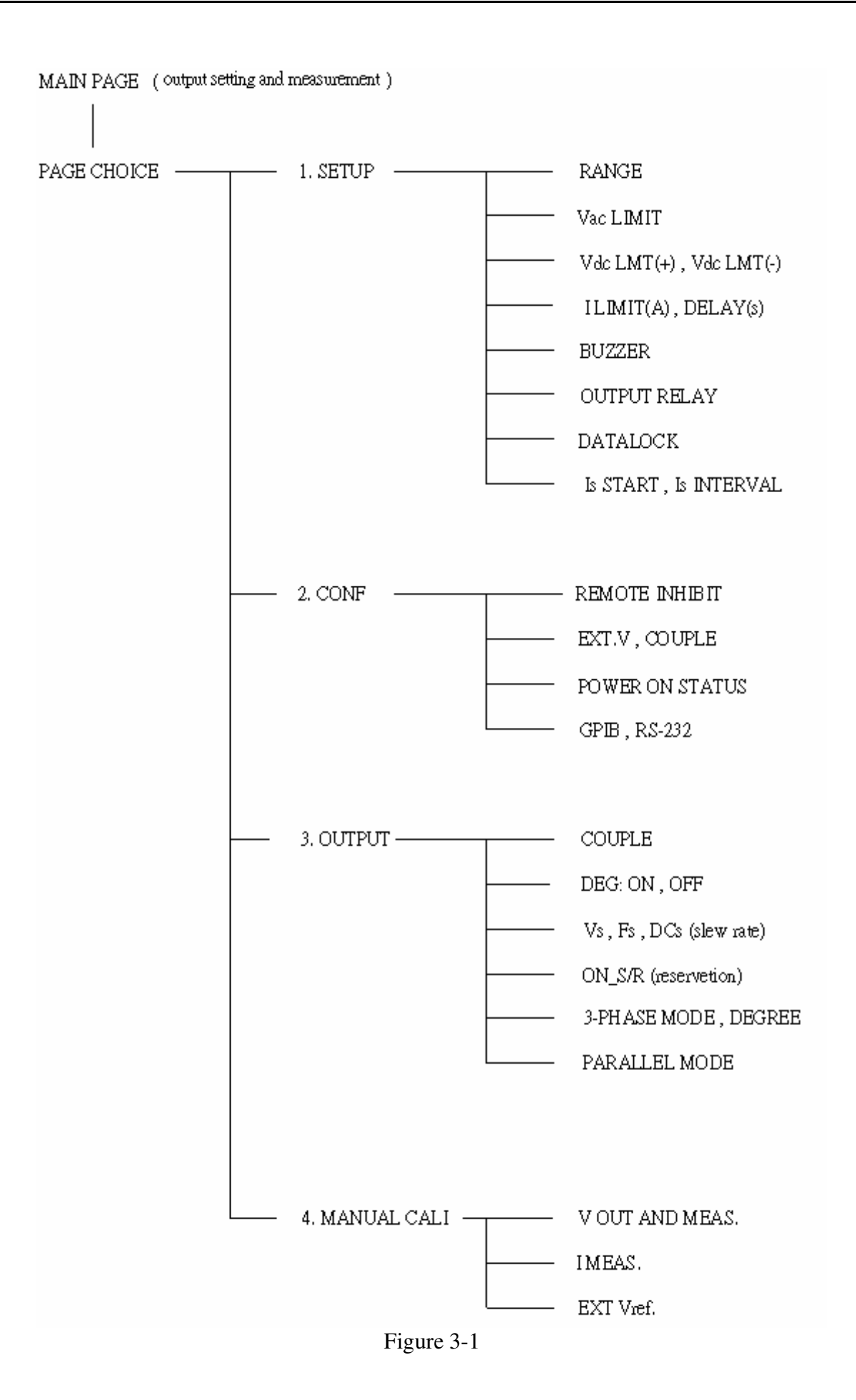

### 3.3 MAIN PAGE (Output Setting and Measurement)

When the user turn on the AC source, after self testing steps, the display shows the MAIN PAGE. The upper line of display shows the output settings. The state of default output settings can be set on POWER ON STATUS in CONF functional list (see 3.6.3). The lower lines show the measurements of AC source output. Please see the following.

| Vac = 0.0 | F = 60.00  | Vdc = 0.0 | L        |
|-----------|------------|-----------|----------|
| V = 0.00  | F = 0.00   | I = 0.00  | <b>▲</b> |
| P = 0.0   | PF = 0.000 | CF = 0.00 | ▼        |

Press **SHIFT**, then  $\blacktriangle$  or  $\checkmark$  to change to next page. Please see the following.

| Vac = 0.0  | F = 60.00  | Vdc = 0.0 | L |
|------------|------------|-----------|---|
| Vdc = 0.00 | Idc = 0.00 | Ip = 0.0  | • |
| Is = 0.0   | VA = 0.0   | VAR = 0.0 |   |

On the right-up side of display, a letter "L" shows the status of RANGE (see 3.5.1). The definition of letters:

| L | : | 150V | RANGE |
|---|---|------|-------|
| Η | : | 300V | RANGE |
| Η | : | 600V | RANGE |
| А | : | AUTO | RANGE |

The definitions of output setting parameters:

Vac : It is the AC composition of output voltage in Volts.

F : It is the output frequency in Hertz.

Vdc : It is the DC composition of output voltage in Volts.

#### \*\*\* NOTICE \*\*\*

When COUPLE = AC+DC, the output is the combination of Vac and Vdc. But the combination of peak voltage can not exceed the limit of each range (150V RANGE: 212.1V, 300V RANGE : 424.2V). If it is happened, the output voltage will quit to 0V automatically, and show the protection condition.

The definitions of measurement parameters:

- V : It is the measurement readings of Voltage in Volts. (true RMS measurement)
- F : It is the output Frequency in Hertz.
- I : It is the measurement readings of Current in Amperes. (true RMS measurement)
- P : It is the true Power measurement in Watts.
- PF : It is the Power Factor, and its calculation formula = true power/ (Vrms × Irms)
- CF : It is the Crest Factor, and its calculation formula = Ipeak/Irms.
- Vdc : It is the DC composition measurement readings of Voltage in Volts.
- Idc : It is the DC composition measurement readings of Current in Amperes.
- Ip : It is the peak current measurement in Amperes.
- Is : It is I surge, and only measured from the occurrence of output transition as defined in 3.5.8.
- VA It is Apparent Power in Watts, and its calculation formula = Vrms × Irms.
- VAR : Its calculation formula =  $\sqrt{VA^2 P^2}$

### **3.4 CHOICE PAGE (Functional List Choice)**

If displays on MAIN PAGE or on functional list, press **PAGE/EXIT** to change to CHOICE PAGE as below :

PAGE CHOICE = 1\_ 1. SETUP 2.CONF 3.OUTPUT 4. MANUAL CALI

Users can press **1** - **4** to choose operational list item, then press **ENTER** to confirm it.

The display will switch to MAIN PAGE when press **PAGE/EXIT** on CHOICE PAGE.

### **3.5 SETUP Functional List**

On CHOICE PAGE (see 3.4), press **1** then **ENTER**, choose the SETUP functional list.

PAGE CHOICE = 1\_ 1. SETUP 2.CONF 3.OUTPUT 4. MANUAL CALI

| RANGE = $150V$        | [SETUP]              |
|-----------------------|----------------------|
| Vac LIMIT = $300V$    |                      |
| Vdc LMT (+) = 424.2 V | Vdc LMT (-) = $0.0V$ |
| I LIMIT $(A) = 0.0$   | DELAY (S) = $0.0$    |

Press **SHIFT**, then  $\checkmark$  to change to next page.

BUZZER = ONOUTPUT RELAY = ON[SETUP]DATALOCK = OFFIs START = 0.0 msIs INTERVAL = 50.0 ms

### **3.5.1 RANGE**

The AC source supplies full range of output voltage with three options of 150 V, 300 V, or AUTO. The user can set RANGE on SETUP functional list (see 3.5). This parameter controls relays to parallel (150V RANGE) or series (300V RANGE) power stages to obtain more current or higher voltage. The 600V range can only work with A615003 fixture. The AUTO range means that the output range switches automatically between 150V and 300V as required.

To set the range of output voltage as AUTO as below:

1. Move the cursor to the command line of Range.

Range =  $300V_{}$ 

2. Turn the RPG to change the option from "300V" to "AUTO", then press **ENTER**.

Range = AUTO

#### \*\*\* NOTICE \*\*\*

The AC source will set output voltage as 0 V first in order to eliminate voltage spike when range changes. Then, it will set output voltage as set value. It may cause UUT to shut down or get bad if the output is active, when range changes. Besides, the instrument has AUTO RANGE function under FIX. MODE. Others are without AUTO RANGE function.

#### 3.5.2 Vac LIMIT

The setting of Vac LIMIT will restrict the value of Vac in MAIN PAGE. The user can set Vac LIMIT on SETUP functional list (see 3.5). This command is about user-programmable protection, not hardware protection.

The procedures for setting Current Vac LIMIT = 120V, are described as below:

1. Move the cursor to the command line of "Vac LIMIT = ".

Vac LIMIT = 300.0\_

2. Press **1**, **2**, **0** then press **ENTER** to change the value to "120.0".

Vac LIMIT(A) = 120.0

\*\*\* **NOTICE** \*\*\*

The setting of Vac LIMIT is not restricted by RANGE, but the Vac on MAIN PAGE is restricted by RANGE. For example, in 150V RANGE, although Vac LIMIT=200V, the largest value of Vac setting is 150V.

#### 3.5.3 Vdc LIMIT (+), Vdc LIMIT (-)

Vdc LIMIT (+) and Vdc LIMIT (-) limit the setting value of Vdc on MAIN PAGE. The user can set both on SETUP functional list (see 3.5). The setting value of Vdc can not be higher than Vdc LIMIT (+), or can not be lower than Vdc LIMIT (-). Vdc LIMIT (+) must be positive or zero, Vdc LIMIT (-) must be negative or zero. This command is about user-programmable protection, not hardware protection.

The procedures of setting Vdc LMT (+)=200V, Vdc LMT (-)=-50V, are described as below:

Move the cursor to the command line of "Vdc LIMIT(+) = ".
 Press 2, 0, 0 then press ENTER to change the value to "200.0".
 The cursor moves to the command line of "Vdc LIMIT(-) = " automatically.
 Vdc LMT(+) = 200.0 Vdc LMT(-) = 0.0\_
 Vdc LMT(+) = 200.0 Vdc LMT(-) = 0.0\_
 Vdc LMT(+) = 200.0 Vdc LMT(-) = -50\_
 Vdc LMT(+) = 200.0 Vdc LMT(-) = -50\_

#### \*\*\* NOTICE \*\*\*

- 1. The setting of Vdc LIMIT is not restricted by RANGE, but the Vdc on MAIN PAGE still restricted by RANGE. For example, in 150V RANGE, although Vdc LIMIT=250V the largest value of Vac setting is 212.1V.
- 2. When AC source output contains Vdc, it's better to restrict the value of Vdc. It may cause damage if output polarity is reverse, especially the load is polar.

#### 3.5.4 I LIMIT, DELAY

Limitation of output RMS current, and delay time are the parameters for triggering over current protection. The user can set both on SETUP functional list (see 3.5). The discussion of limitation in this command is about user-programmable protection, not hardware protection.

The procedures of setting Current limit = 4A, Delay time = 1 sec., are described as below:

- 1. Move the cursor to the command line of "I LIMIT(A) = ".
- 2. Press **4**, then press **ENTER** to change the value to "4.00".
- 3. The cursor moves to the command line of "DELAY(S) = " automatically.
- 4. Press **1**, **ENTER** to change the value to "1.0".

I LIMIT(A) = 0.00 DELAY(S) = 0.0

I LIMIT(A) = 4\_ DELAY(S) = 0.0

I LIMIT(A) = 
$$4.00$$
 DELAY(S) =  $0.0$ \_

I LIMIT(A) = 4.00 DELAY(S) = 1.0\_

#### \*\*\* NOTICE \*\*\*

- 1. When " I LIMIT (A) = 0 ", means the limitation of output current is equal to specification.
- 2. DELAY time is valid for eliminating transient current spike, but not work when the output current is over specification. The resolution is 0.5s.

#### 3.5.5 OUTPUT RELAY

There are relays on the output of the AC source for the connection to load. When output relay is "ON", it means that the output relay is closed in spite of that the output status of the AC source is in QUIT mode. When output relay is "OFF", it means that the output relay is closed only as the output status is in RUN mode. If the output status is in QUIT mode, the output relay will be opened. The user can set OUTPUT RELAY on SETUP functional list (see 3.5).

To set the output relay as ON as below:

1. Move the cursor to the command of OUTPUT RELAY.

OUTPUT RELAY=OFF\_

2. Turn RPG to set output relay ON, then press **ENTER**. A click sound will be produced from the AC source when output relay is activated.

OUTPUT RELAY= ON

\*\*\* NOTICE \*\*\*

Before powering off, please confirm if the AC SOURCE is outputting voltage. For ensure the life of the AC SOURCE, it powered off under outputting status is prohibited strongly.

#### 3.5.6 BUZZER

The buzzer of the AC source beeps when the user presses the keypad on the front panel, or turns the PRG knob. If the user does not need it, he can turn it off. The user can set BUZZER on SETUP functional list (see 3.5).

To turn off the buzzer as follows:

1. Move the cursor to the command line of "Buzzer=".

 $Buzzer = ON_{-}$ 

2. Turn RPG to change the option from ON to OFF, then press **ENTER**.

Buzzer = OFF

#### 3.5.7 DATALOCK

The AC source allows the user to lock data entries, so the pre-defined parameters can be protected from being modified by an unauthorized person. The user can set DATALOCK on SETUP functional list (see 3.5). The user also can set DATALOCK = FUNC to operate "One-key Recall". It means the user can recall the voltage output setting which stored in the memory (see 3.8.1) only need to press **1**- **9** key directly in Main Page.

The procedures of the setting data lock are shown as below:

- 1. Move the cursor to the command line of "DATALOCK=".
- 2. Turn RPG to change the option from OFF to ON, then press **ENTER**.

 $DATALOCK = OFF_$ 

DATALOCK = ON

#### \*\*\* NOTICE \*\*\*

- 1. The user must select OFF to unlock.
- 2. If users use FUNC, please be sure the voltage output settings are stored in the memory. Unexpected voltage output may damage the UUT.

#### 3.5.8 Is START, Is INTERVAL

Is is the surge peak current of AC source output shown in MAIN PAGE. Is measurement starts at Is START after output voltage transition. The length of measurement time is Is INTERVAL. The user can set both on SETUP functional list (see 3.5).

The procedures of setting Is START=10ms, Is INTERVAL = 200 ms, are described as below :

- 1. Move the cursor to the command line of "Is START = ".
- 2. Press **1**, **0** then press **ENTER** to change the value to "10.0".
- 3. The cursor moves to the command line of "Is INTERVAL = " automatically.
- 4. Press **2**, **0**, **0** then press **ENTER** to change the value to "200.0".

Is START= 0.0\_ ms

Is START = 10.0 ms

Is INTERVAL = 50.0\_ ms

Is INTERVAL = 200.0 ms

### **3.6 CONF Functional List**

On CHOICE PAGE (see 3.4), press **2** then **ENTER**, choose the CONF functional list.

PAGE CHOICE = 2\_ 1. SETUP 2.CONF 3.OUTPUT 4. MANUAL CALI

EXT. V =OFF COUPLE = AC-AMPLIFIER

Press **SHIFT**, then  $\checkmark$  to change to next page.

**REMOTE INHIBIT = OFF** 

POWER ON STATUS :Output = OFF[ CONF ]Vac = 0.0F = 60.00Vdc = 0.0ADDR = 0PARITY = NONEBAUD = 9600 $\checkmark$ 

#### 3.6.1 REMOTE INHIBIT

The output of the AC source can be inhibited by the external control or by manual trigger. The remote inhibit signal is received from 9-pin male connector on rear panel (see Appendix A). The user can set REMOTE INHIBIT on CONF functional list (see 3.6). There are three states for the feature of remote inhibit : OFF, LIVE, and TRIG.

- OFF : It is to disable the feature of remote inhibit.
- LIVE : The output of the AC source will be disabled if TTL signal is LOW, but will be automatically recovered if TTL signal is HIGH.
- TRIG : The output of the AC source will be disabled if TTL signal is LOW, and will remain the state even TTL signal becomes HIGH. The user has to press **ENTER** to reset the AC source.

The procedures of setting from OFF to LIVE are shown as below:

1. Move the cursor to the command of "REMOTE INHIBIT" to set inhibition by the TTL signal from the external control.

REMOTE INHIBIT = OFF\_

[CONF]

3-10

2. Turn RPG to change the option from OFF to LIVE, then press **ENTER**.

REMOTE INHIBIT =LIVE

#### \*\*\* NOTICE \*\*\*

The remote inhibit is a TTL signal transferred via the special I/O connector. For details please refer to pin assignment in Appendix A.

#### 3.6.2 EXT. V, COUPLE

The AC source allows the user to make use of the controlled analog signal from external devices for the setting of its output. The BNC connector of the EXT Vref on the rear panel lets the user apply signal to the AC source for the setting of output voltage. The user can set EXT. V and COUPLE on CONF functional list (see 3.6). There are two coupling mode to present AC source output from external V reference: AC\_AMPLIFIER and DC\_LEVEL\_CTL.

AC\_AMPLIFIER : The output voltage (Vout) is the synthesis of voltage programming on MAIN PAGE and the amplification of external V reference with Voltage range from -10 V to 10 V. When Vac=0 and Vdc=0 on MAIN PAGE,Vout can be calculated using the following formula :

> Vout (dc) = Vref (dc) / 10 Vdc × 424.2 Vdc ( 300V RANGE ) Vout (dc) = Vref (dc) / 10 Vdc × 212.1 Vdc ( 150V RANGE ) or Vout (ac) = Vref (ac) / 7.072 Vac × 300 Vac ( 300V RANGE ) Vout (ac) = Vref (ac) / 7.072 Vac × 150 Vac ( 150V RANGE )

Example (1) : set Vout to 100Vdc :

- 1. Select RANGE = 300V in SETUP functional list, apply external V= 2.357Vdc, the Vout = 100Vdc.
- 2. Select RANGE = 150V in SETUP functional list, apply external V= 4.715Vdc, the Vout = 100Vdc.

Example (2) : set Vout to 100Vac :

- 1. Select RANGE = 300V in SETUP functional list, apply external V= 2.357Vac, the Vout = 100Vac.
- 2. Select RANGE = 150V in SETUP functional list, apply external V= 4.715Vac, the Vout = 100Vac.

# DC\_LEVEL\_CTL : The output voltage (Vout (ac)) responses linearly proportional to the controlled DC level with voltage ranging from -10 V to 10 V. Vout can be calculated using the following formula:

Vout (ac) = | Vref (dc) | / 10 Vdc × 300Vac ( 300V RANGE ) Vout (ac) = | Vref (dc) | / 10 Vdc × 150Vac ( 150V RANGE )

Example (1) : set Vout to 100Vac :

- 1. Select RANGE = 300V in SETUP functional list, apply external V= 3.333Vdc (or -3.333Vdc), the Vout = 100Vac.
- 2. Select RANGE = 150V in SETUP functional list, apply external V= 6.667Vdc ( or -6.667Vdc ), the Vout = 100Vac.

The procedures of setting EXT. V = ON, COUPLE = DC\_LEVEL\_CTL, are described as below:

- 1. Move the cursor to the command of "EXT. V = ".
- 2. Turn RPG to change the option from OFF to ON, then press **ENTER**.
- 3. The cursor moves to the command line of "COUPLE = " automatically.
- 4. Turn RPG to select DC\_LEVEL\_ CTL, then press **ENTER**.

EXT.V = OFF\_ COUPLE=AC\_AMPLIFIER

EXT.V = ON COUPLE=AC\_AMPLIFIER\_

EXT.V = ON COUPLE=DC\_LEVEL\_CTL

EXT.V = ON COUPLE=DC\_LEVEL\_CTL\_

#### \*\*\* **NOTICE** \*\*\*

When EXT. V=ON, COUPLE=DC\_LEVEL\_CTL, the output voltage (Vout) will respond to the external control DC voltage level only. The user cannot control Vout amplitude through the keypad on the front panel, until EXT.V=OFF again.

#### \*\*\* WARNING \*\*\*

- 1. As COUPLE = AC\_AMPLIFIER and the frequency of Vref is over 1000Hz, it might cause AC source damage. The user should obey the formula if F>1000Hz : Vref (pk-pk, V) × F (Vref, Hz) < 10000 VHz
- 2. Because of the bandwidth limitation of AC source, the output may distortion. Especially when external V reference consists of high frequency composition.
### 3.6.3 POWER ON STATUS

The AC source allows the user to set the status of the output when power is switched on. The user can set POWER ON STATUS on CONF functional list (see 3.6). After setting, the user should save them before powering off (see 3.8.2).

To set the output is on, as 120 Vac, 50Hz, 10Vdc when power-on.

- 1. Move the cursor to the line of "POWER ON STATUS : output =".
- 2. Turn RPG to set output ON, then press **ENTER.**
- 3. Press **1** , **2** , **0** , **ENTER** to set Vac=120.
- 4. Press 5, **0**, then press **ENTER** to set F=50.
- 5. Press **1** , **0** , then press **ENTER** to set Vdc=10.

POWER ON STATUS : output = OFF\_

POWER ON STATUS : output = ON

Vac = 120.0 F=60.0 Vdc = 0.0

Vac = 120.0 F=50.0 Vdc = 0.0

Vac = 120.0 F=50.0 Vdc = 10.0

### 3.6.4 GPIB Address, RS-232C

The AC source offers the mode of remote operation too. The user can set them on CONF functional list (see 3.6). For details please refer to Chapter 7. Prior to remote operation the user has to set the GPIB address 10 as below:

- 1. Move the cursor to the command line of GPIB address.
- 2. Press **1** , **0** , **ENTER** to set address 10.

ADDR = 30

ADDR = 10

#### \*\*\* NOTICE \*\*\*

Addressing space ranges from 1 to 30.

The AC source offers another remote operation through the RS-232C bus. Communication protocol is set as follows:

To set parity=ODD, baud rate=19200.

1. Move the cursor to the command line of PARITY.

PARITY= NONE\_ BAUD=9600

- 2. Turn RPG to select ODD, then press **ENTER**.
- The cursor moves automatically to the setting position of "BAUD". Turn RPG to select "19200", then press ENTER.

PARITY=ODD BAUD=9600\_

PARITY=ODD BAUD=19200

#### \*\*\* **NOTICE** \*\*\*

The options of baud rate are 9600/19200. The options of parity are EVEN/ODD /NONE.

# **3.7 OUTPUT Functional List**

PAGE CHOICE =  $3_{-}$ 

On CHOICE PAGE (see 3.4), press **3** then press **ENTER**, choose the OUTPUT functional list.

1. SETUP 2.CONF 3.OUTPUT 4. MANUAL CALI

| $COUPLE = AC+DC_$ | DEG : ON= 0.0 | OFF=IMMED |
|-------------------|---------------|-----------|
|-------------------|---------------|-----------|

| Vs (V/ms) = 0.000  | Fs (Hz/ms) = 0.000 |
|--------------------|--------------------|
| DCs (V/ms) = 0.000 | ON $S/R = OFF$     |

Press **SHIFT**, then  $\checkmark$  to change to next page.

HIGH VOLTAGE OPTION = NONE[ OUTPUT ]3-PHASE MODE = OFF $\blacktriangle$ DEGREE = 0.0 $\checkmark$ 

Press **SHIFT**, then  $\checkmark$  to change to next page.

PARALLEL MODE = OFF\_

Check the AC sources 1.

[ OUTPUT ] 1. ONLY ONE MASTER 2. SAME RANGE

CHECK OK = NO

## 3.7.1 COUPLE Mode of Output (AC+DC, AC, DC)

There are three couple mode of AC source output: AC+DC, AC and DC. The user can set COUPLE on OUTPUT functional list (see 3.7) to fit the application. Then, the display of MAIN PAGE will change corresponding to the mode.

The procedures of setting from AC+DC to AC are shown as below:

1. Move the cursor to the command of "COUPLE="

COUPLE = AC+DC\_

COUPLE = AC

2. Turn RPG to change the option from AC+DC to AC, then press **ENTER**.

#### \*\*\* **NOTICE** \*\*\*

The DC mode of AC source is applied to doing some voltage tests. The AC source has not such many output capacitors, some feature like voltage ripple, load transient, are not as good as DC source. But it can supply positive and negative DC voltage without changing output connector.

#### \*\*\* WARNING \*\*\*

Chroma 61600 AC source have AC/DC/AC+DC output function, at DC output part, it's still different from really DC source, the reason as below:

- 1. The big ripple noise at DC output, it is because of AC source have no output capacitor.
- 2. The AC source output relay will switch off when the current over the specification, it will cause output voltage interruption.
  - P.S. Normally the DC source will change to C.C. mode, then the output voltage slow down to 0V.
- 3. Another major reason is, it cannot accept add/increase large capacitor, more than 20uF at output side directly. It may cause output unstable and damage AC source.

For solving above weak point, we suggest that adds a special fixture for sure and protection.

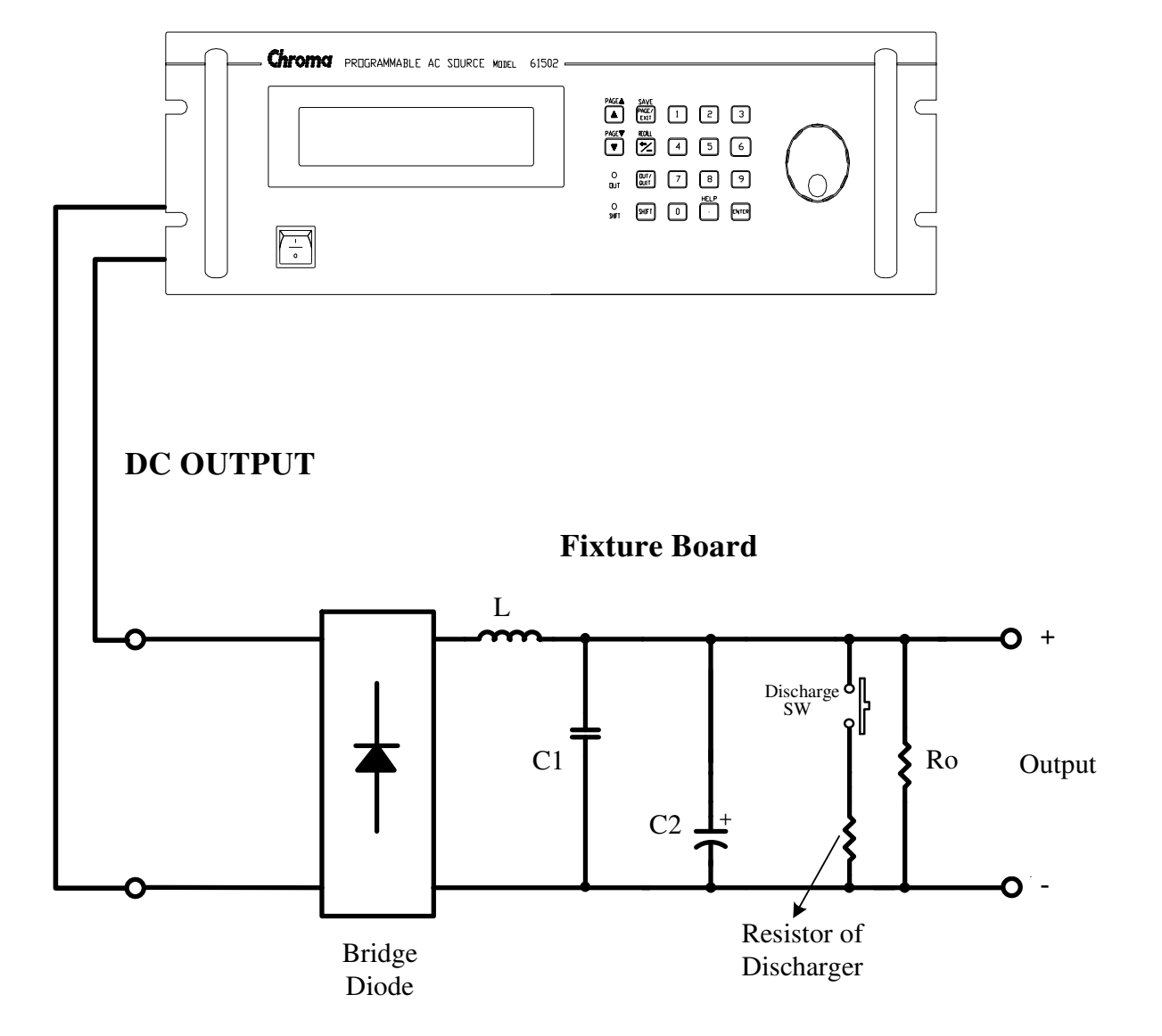

#### 61500 AC SOURCE

Illustration for fixture:

- Bridge diode: Because of internal control circuit of AC source, if users connect more than 20uF capacitor at output side, it may cause output unstable. It's better to use bridge diode for isolating external capacitor. Also, it could prevent from wrong connection for polarity of output DC level. But, it will cause 1.6V drop when adds the bridge diode. (The user can compensate the output DC voltage by setting voltage level. For example, the user can program 11.6V in order to get 10 V on the output of fixture board.)
- 2. L and high frequency capacitor: They can filter high frequency ripple and noise. But it is not necessary if doesn't care ripple noise.
- 3. C and SW: It could switch off if UUT already has capacitor.

4. Discharger resistor and SW: It could discharge the capacitor for avoiding remnant voltage to hit user when output off. But, users need to consider about power consumption, the discharger resistor power should be enough for it.

## **3.7.2 OUTPUT DEGREE**

The AC source can control the transition angle of the waveform when it out or quit. The user set DEG ON and OFF to achieve it in OUTPUT functional list (see 3.7)

The procedures for setting output phase angle DEGREE ON=90 and OFF=180, are described as below:

- 1. Move the cursor to the command line of "ON = ".
- DEG ON = 0.0\_ OFF= IMMED
- 2. Press **9**, **0**, then **ENTER** to change the value to " 90.0".
- 3. The cursor moves to the command line of "OFF=" automatically.
- 4. Press **1** , **8** , **0** , then press **ENTER** to change the value to "180.0".

DEG ON = 90.0 OFF= 180.0

#### \*\*\* NOTICE \*\*\*

If " OFF=IMMED", the output voltage quits immediately when the user presses **QUIT**. But if a value of degree is set, the output voltage will last until the setting degree. Keyin "OFF= 360" became " OFF= IMMED".

### 3.7.3 Slew Rate of Output Transient

The AC source can control the transition waveform of the output by setting COUPLE on OUTPUT functional list (see 3.7). User can set three commands to achieve the transient state of output waveform: Vs (V/ms), Fs (Hz/ms), DCs (V/ms).

- Vs : the slew rate of output Vac.
- Fs : the slew rate of output frequency.

DCs : the slew rate of output Vdc.

When user run OUT of AC source or change the output setting in MAIN PAGE, the output voltage and frequency will change corresponding to the Vs, Fs, DCs commands. The procedures of setting Vs (V/ms)=0.2, Fs (Hz/ ms)=0.1, DCs (V/ms)=1, are described as below:

- 1. Move the cursor to the command line of "ON\_S/R = ".
- 2. Turn RPG to set the output to ON and then press **ENTER**.
- 3. Move the cursor to the command line of "Vs (V/ms) = ".
- 4. Press **0**, **.**, **2**, then press **ENTER** to change the value to "0.2".
- 5. The cursor moves to the command line of "Fs (Hz/ms)=" automatically. Press
  0, ., 1, then press ENTER .
- 6. The cursor moves to the command line of "DCs (V/ms)=" automatically. Press
  1 , then press ENTER .

ON\_S/R=OFF

ON\_S/R=ON

 $Vs (V/ms) = 0.000_{-}$ 

Vs (V/ms) = 0.200

Fs (Hz/ms) = 0.100

DCs (V/ms) = 1.000\_

#### \*\*\* **NOTICE** \*\*\*

- 1. When user set Vs (V/ms)=0, Fs (Hz/ms)=0, DCs (V/ms)=0, the output transient is in the fastest speed.
- 2. Vs, Fs DCs have large input range in software programming, but the output can not exactly follow the slew rate when Vs, DCs are too large.
- 3. When user run **OUT** of AC source, the output will follow the setting to final state. But when user run QUIT, the output will vary to 0 V immediately. If user want to quit the output with the setting slew rate, he must keyin 0 V then press **ENTER**.

### 3.7.4 HIGH VOLTAGE OPTION

For special request, a new 600 Vac option will be added to the Range column in SETUP Function for setting when connected to A615003 fixture. Please be noted that only when work with the A615003 fixture can 600Vac be outputted; or the output voltage is 1/2 of the setting.

The procedures of setting high voltage option:

1. Move the cursor to "HIGH VOLTAGE OPTION " command line.

HIGH VOLTAGE OPTION= NONE

#### 3-18

2. Turn RPG from "NONE" to "A615003" and then press **ENTER**.

HIGH VOLTAGE OPTION= A615003

#### \*\*\* **NOTICE** \*\*\*

Connecting the / FAULT-OUT signal of TTL PIN8 on AC Source rear panel to TTL PIN8 on A615003 rear panel as selecting HIGH VOLTAGE item in OPTION of AC Source 61501 - 61504, thus A615003 can be activated.

### **3.7.5 THREE PHASE MODE**

When users need a three-phase AC power, it's allowed to assemble three AC sources to be a three-phase AC power. Users can set 3-PHASE MODE on OUTPUT functional list (see 3.7). The AC source setting as MASTER sends SYNchronized signal to SLAVEs to position phase angle. The SLAVEs also use the signal to trigger and shut down the output. To send synchronized signal, users have to use a special cable. One terminal of the cable is connected to SYN (in rear panel, BNC connector), it's the MASTER. Another terminals connects to /Remote-Inhibit of TTL signal (in rear panel, 9-Pin D-Type connector, see Appendix A), it's the SLAVE. For more information about the cable, please consult your dealer.

The procedure of using THREE PHASE MODE :

- 1. Connect the N terminals of AC source outputs. (For 3-phase, Y connection).
- 2. Connect the cable for synchronism.
- 3. Power on all AC sources. Keep all in output quit state.
- 4. Set the 3-PHASE MODE = MATER, DEGREE = 0. And set another AC source 3-PHASE MODE = SLAVE, DEGREE = 240 or 120. Press PAGE/EXIT twice to MAIN PAGE. Set the voltage and frequency on each AC source. It is better for all AC sources set the same frequency.
- 5. Press **OUT/QUIT** at MASTER to start output. Press **OUT/QUIT** again to quit the output. **OUT/QUIT** of SLAVE is no use when 3-phase mode.

To change THREE PHASE MODE from OFF to SLAVE as below:

- 1. Move the cursor to the command line of "3-PHASE MODE=".
- 2. Turn RPG to change the option from OFF to SLAVE, then press **ENTER**.
- 3. The cursor move to the command line of "DEGREE =" automatically.
- 4. Press **1** , **2** , **0**, then press **ENTER**.

3-PHASE MODE = OFF\_

3-PHASE MODE = SLAVE

DEGREE = 0.0\_

DEGREE = 120.0

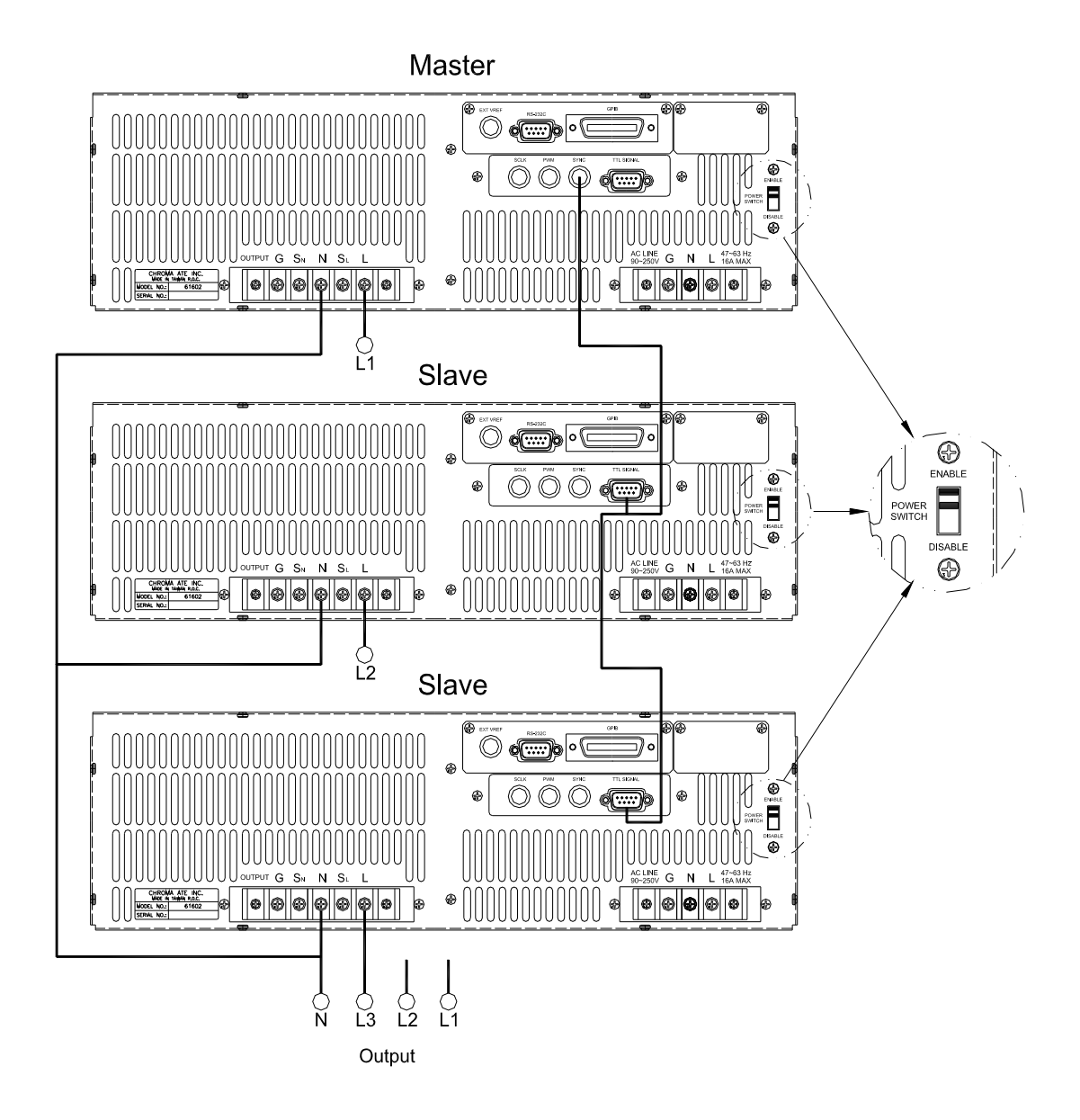

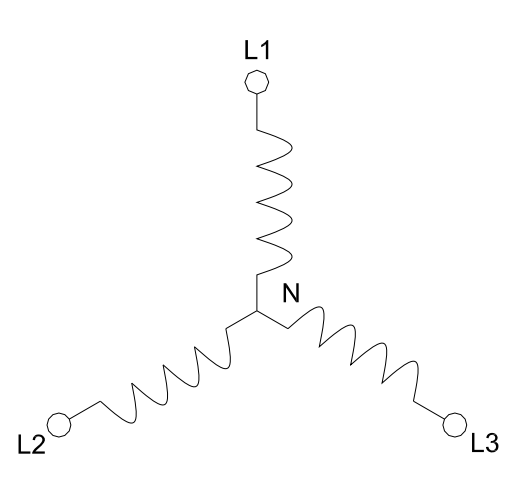

3-20

#### \*\*\* **NOTICE** \*\*\*

- 1. The DEGREE of MASTER is 0, and the DEGREE of SLAVE is 120, it means the SLAVE is 120 degree lead of MASTER.
- The first cycle of SLAVE waveform will be distorted if the DEG ON (output on degree, see 3.7.2) doesn't be set correctly. For example, if the MASTER DEG ON = 90, the DEG ON of SLAVE must be 210 (120 + 90 = 210). Another SLAVE must DEG ON = 330 (240 + 90 = 330).

#### \*\*\* **NOTICE** \*\*\*

- If the DEG OFF (quit degree, see 3.7.2) of MASTER and SLAVE are IMMED, the MASTER phase angle will quit on zero degree, and the SLAVE will quit on 120 or 240 degree. But if users assign quit degree, for example, if the MASTER DEG OFF = 90, the DEG OFF of SLAVE must be 210 (120 + 90 = 210). Another SLAVE must DEG OFF = 330 (240 + 90 = 330).
- 2. The voltage setting of 3-phase output is line-to-neutral VLN for each phase. If users need the line-to-line voltage VLL, the VLN must equal to VLL / 1.732.

#### \*\*\* **NOTICE** \*\*\*

The user can use two units of 61600 AC source to connect in series to get higher voltage by three-phase mode. The phase degree should be set on 180 degree. And the user also need to set the right DEG ON and OFF to get right phase when output is ON or OFF.

#### \*\*\* WARNING \*\*\*

- 1. Only one AC source can be set to MASTER, or it may cause damage when run 3-PHASE MODE.
- 2. Users can not connect L terminals of AC source outputs together, even set the DEGREE = 0 of SLAVE.
- 3. For safety concern, the 3-phase mode can't save to power-on status.

## **3.7.6 PARALLEL MODE**

When the power of one AC source is not enough to drive load, it's allowed to parallel AC sources if they are the same model. The user can set PARALLEL MODE on OUTPUT functional list (see 3.7). The AC source setting as MASTER sends SCLK and PWM signals to SLAVE one. Users program output only in MASTER, and read the measurement individually.

The procedures of paralleling AC source :

- 1. Set the power switch of MASTER and SLAVE on the rear panel to "DISABLE". Assemble an additional power switch to control the power line input.
- 2. Quit the output of AC sources, set Vout = 0V. Set all to the same RANGE and status of OUTPUT RELAY.
- 3. Connect SCLK signal (in rear panel, BNC connector) together. Connect PWM signal together, too. Connect the same cable used in 3.7.5 Three Phase Mode.
- 4. Connect the terminals of AC source outputs (N to N, L to L), then, connect to the load.
- 5. Set the AC source as MASTER first, set the SLAVE finally. After setting, press **PAGE/EXIT** twice to MAIN PAGE.
- 6. The other settings of AC source cannot be changed when it is in parallel mode.
- 7. The MASTER can program and run or quit the output, the SLAVE only measures the output of itself.

The procedures of removing PARALLEL MODE:

- 1. Quit the output of AC source from MASTER. Set Vout = 0V.
- 2. Don't change the PARALLEL MODE to OFF, power off the MASTER and SLAVE by an additional power switch at the same time.

To change parallel mode OFF to MASTER as below:

- 1. Move the cursor to the command line of "PARALLEL MODE=".
- 2. Turn RPG to change the option from OFF to MASTER, then press **ENTER**. After checking PARALLEL MODE setting and RANGE setting, confirm it.
- 3. The cursor moves to the command line of "CHECK OK" automatically.
- 4. Turn RPG to change the option from NO to YES, then press **ENTER**.

PARALLEL MODE = OFF\_

PARALLEL MODE = MASTER

CHECK  $OK = NO_{-}$ 

CHECK OK = YES

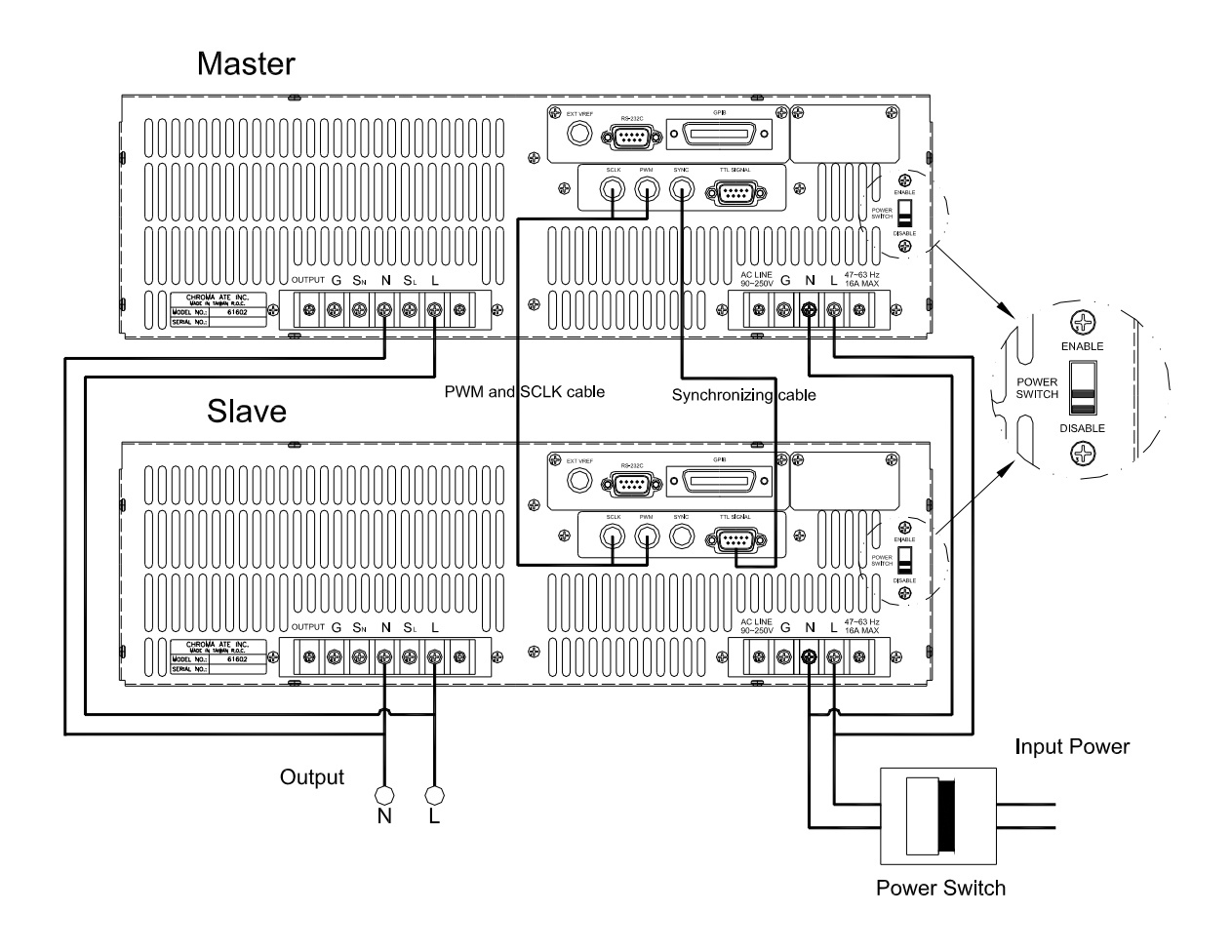

#### \*\*\* WARNING \*\*\*

- 1. If there is not only one MASTER, or AC sources' RANGE is not the same, it may cause damage of AC source when run parallel mode.
- 2. In parallel mode, the output power has not to exceed 90% of total power, in order to avoid damage caused by unbalance outputs of AC sources.
- 3. The procedure to turn off the AC sources is very important. Power off the MASTER and SLAVE at the same time. Or the unit may be damaged.

# 3.8 Save and Recall

The AC source offers two modes for the user to save and recall output setting or system data. They are described in 3.8.1 and 3.8.2.

### 3.8.1 Save and Recall Output Setting

The AC source offers nine channels for the user to save a set of frequently used Vac, F, Vdc, and to recall them for later use. For example, in the MAIN PAGE (see 3.3), keyin the output settings as below and save the settings to memory channel 5.

Vac = 230.0F= 50.00Vdc = 10.0HV= 0.00F= 0.00I= 0.00 $\blacksquare$ P= 0.0PF= 0.000CF = 0.00 $\blacktriangledown$ 

Press **SHIFT**, then **PAGE/EXIT**, to run the SAVE function. The display will show as below:

| СН         | OICE 1 - 9, PRE | LSS (ENTER) TO | SAVE MAIN PAGE |   |
|------------|-----------------|----------------|----------------|---|
| <u>1</u> . | Vac = 0.0       | F = 60.00      | Vdc = 0.0      |   |
| 2.         | Vac = 120.0     | F = 60.00      | Vdc = 0.0      |   |
| 3.         | Vac = 0.0       | F = 60.00      | Vdc = 0.0      | V |

The cursor stays in channel 1. The user can press 1 - 9 to select channel or use  $\blacktriangle$ ,  $\checkmark$ , or press **SHIFT** then  $\checkmark$  to change page to the destination. The cursor stays in channel 5 after pressing 5.

| CHOICE 1 - 9, P        | RESS (ENTER | R) TO SAVE MAIN | PAGE |
|------------------------|-------------|-----------------|------|
| 4. Vac = 0.0           | F = 60.00   | Vdc = 0.0       |      |
| <u>5</u> . Vac = $0.0$ | F = 60.00   | Vdc = 0.0       |      |
| 6. $Vac = 0.0$         | F = 60.00   | Vdc = 0.0       | ▼    |

Press **ENTER** to save the output settings to channel 5. The display will show saving status for about 3 seconds. The display is shown as below.

Saving now, do not shut down ......

3-24

Then output settings in MAIN PAGE show in channel 5. The display is shown as below.

| СН         | IOICE 1 - 9, PRE | SS (ENTER) TO | O SAVE MAIN PAG | E |
|------------|------------------|---------------|-----------------|---|
| 4.         | Vac = 0.0        | F = 60.00     | Vdc = 0.0       |   |
| <u>5</u> . | Vac = 230.0      | F = 50.00     | Vdc = 10.0      |   |
| 6.         | Vac = 0.0        | F = 60.00     | Vdc = 0.0       | ▼ |

Then, press **PAGE/EXIT** to return to MAIN PAGE.

Recalling from memory channel to MAIN PAGE is shown the following: In MAIN PAGE, press **SHIFT** then  $\leftarrow$  /- to run the RECALL function. The display will show as below:

|                                  | CH<br><u>1</u> .<br>2.<br>3. | HOICE 1 - 9, PRI<br>Vac = $0.0$<br>Vac = $120.0$<br>Vac = $0.0$                | ESS (ENTER) $T = 60.00$<br>F = 60.00<br>F = 60.00<br>F = 60.00 | TO RECALL<br>Vdc = 0.0<br>Vdc = 0.0<br>Vdc = 0.0                        | •                                    |
|----------------------------------|------------------------------|--------------------------------------------------------------------------------|----------------------------------------------------------------|-------------------------------------------------------------------------|--------------------------------------|
| The cursor<br>▲, ▼<br>channel 2. | stays<br>, or p<br>after j   | in channel 1. The<br>ress <b>SHIFT</b> then <b>T</b><br>pressing <b>2</b> . Th | e user can press [<br>to change page<br>to display is show     | <b>1</b> - <b>9</b> to select c<br>e to the destination.<br>n as below. | hannel or use<br>The cursor stays in |
|                                  | CH<br>1.<br>2.               | HOICE 1 - 9, PR<br>Vac = 0.0<br>Vac = 120.0                                    | ESS (ENTER) $^{\prime}$<br>F = 60.00<br>F = 60.00              | TO RECALL<br>Vdc = $0.0$<br>Vdc = $0.0$                                 |                                      |

Press **ENTER**, the display return to MAIN PAGE automatically. And the output settings are Vac = 120, F = 60, Vdc = 0, just as the settings saved in memory channel 2.

F = 60.00

| Vac = 120.0_ | F = 60.00  | Vdc = 0.00 | Н        |
|--------------|------------|------------|----------|
| V = 0.00     | F = 0.00   | I = 0.00   | <b>*</b> |
| P = 0.0      | PF = 0.000 | CF = 0.00  |          |

Vdc = 0.0

If the recalling setting is output of RANGE or over the V LIMIT (see 3.5.2, 3.5.3), the display will show the following:

# www.valuetronics.com

3.

Vac = 0.0

### Conflicting with RANGE or V LIMIT

Press ENTER key

Press **ENTER** to return to recall page. Check if the settings violating the RANGE or V LIMIT.

#### \*\*\* NOTICE \*\*\*

- 1. Saving and recalling output settings are acted for MAIN PAGE setting only, the other parameters are ignored.
- 2. In different couple mode of output (see 3.7.1), the lack of settings will be regular to Vac=0V, F=60Hz, Vdc=0V automatically. For example, in DC output mode, Vac=0V, F=60Hz, Vdc is the setting value in MAIN PAGE as running the SAVE function.

### 3.8.2 Save and Recall System Data

The AC source offers three memory groups for the user to save system data and to recall them for later use. The system data includes all parameters in function list like SETUP (see 3.5), CONF (see 3.6) and OUTPUT (see 3.7). In the CHOICE PAGE (see 3.4), press **SHIFT**, then **PAGE/EXIT**, to run the SAVE function. The displays are shown as below.

PAGE CHOICE = 1\_ 1. SETUP 2.CONF 3.OUTPUT 4. MANUAL CALI Save all parameters to Group (1-3): 1\_

Press 1 - 3 to choose one group to save, then press **ENTER** to confirm. The display will show the saving status sentence about three seconds as below.

Save all parameters to Group (1 - 3): 1\_ Saving now, do not shut down ......

Then, press **PAGE/EXIT** to return to CHOICE PAGE.

Recalling system data from memory group is shown the following: In CHOICE PAGE, press **SHIFT** then (=) to run the RECALL function. The display will show as below:

Recall parameters of Group (1 - 3): 1\_

Press **1** - **3** to choose one group to recall, then press **ENTER** to confirm. Then, the display will return to CHOICE PAGE after loading the data.

#### \*\*\* NOTICE \*\*\*

The AC source provides three memory groups : 1, 2, and 3. The memory group 1 keeps power-on defaults. The setup data saved into memory group 1 will be recalled automatically when the AC source is powered on again. Those saved into other memory groups must be recalled manually.

# 3.9 Protection

The AC source provides protection for software and hardware. When protection is happened, the AC source will quit the output and turn off the output relays, then show the condition of protection in display. If any protection is triggered to hold normal output, please remove the errors, then press **ENTER** to unlock the protection so as to resume the normal operation.

| Protection   | Description                                                                                                    |
|--------------|----------------------------------------------------------------------------------------------------|
| OVER CURRENT | When output current is over the I limit or the current specification.                                                                                                    |
| OVER POWER   | When output power is over the specification.                                                                                                    |
| OUTPUT OVP   | <ol> <li>It is feedback open protection, and means that the feedback loop is<br/>broken or the output voltage goes wrong.</li> <li>When the out voltage is over the limit of each RANGE. See 3.3.</li> </ol> |

Protection for software are listed as below:

| Protection   | Description                                                                |
|--------------|----------------------------------------------------------------------------|
| FAN FAIL     | It is fan failure protection, and means that the cooling fan malfunctions. |
| INT - AD     | It is inner AD power stage (see 5.1) protection, and means that the        |
|              | output voltage is over or under the specific value.                        |
| INT - DD     | It is inner DD power stage (see 5.1) protection, and means that the        |
|              | output voltage is over or under the specific value.                        |
| OUTPUT SHORT | It is short protection, and means that the output terminals are shorted.   |
| INPUT FAIL   | It is power failure protection, and means that the line input voltage is   |
|              | lower or higher than specification.                                        |
| OVER TEMP    | It is over temperature protection, and will be enabled when the internal   |
|              | temperature of the AC source is too high.                                  |

#### Protections for hardware are listed as below:

# 4. Calibration

# 4.1 Introduction

The ac source built a simple way to calibrate the output and measurement accuracy without opening cover. Users can do it just follow the procedures step by step. A voltage meter, current meter, suitable load and +5V dc source are needed for while calibration procedure. Connections for these instruments please refer to Figure 4-1. There are three items need to calibrate. But it is not necessary to calibrate all at once. User can just choose one item if needs.

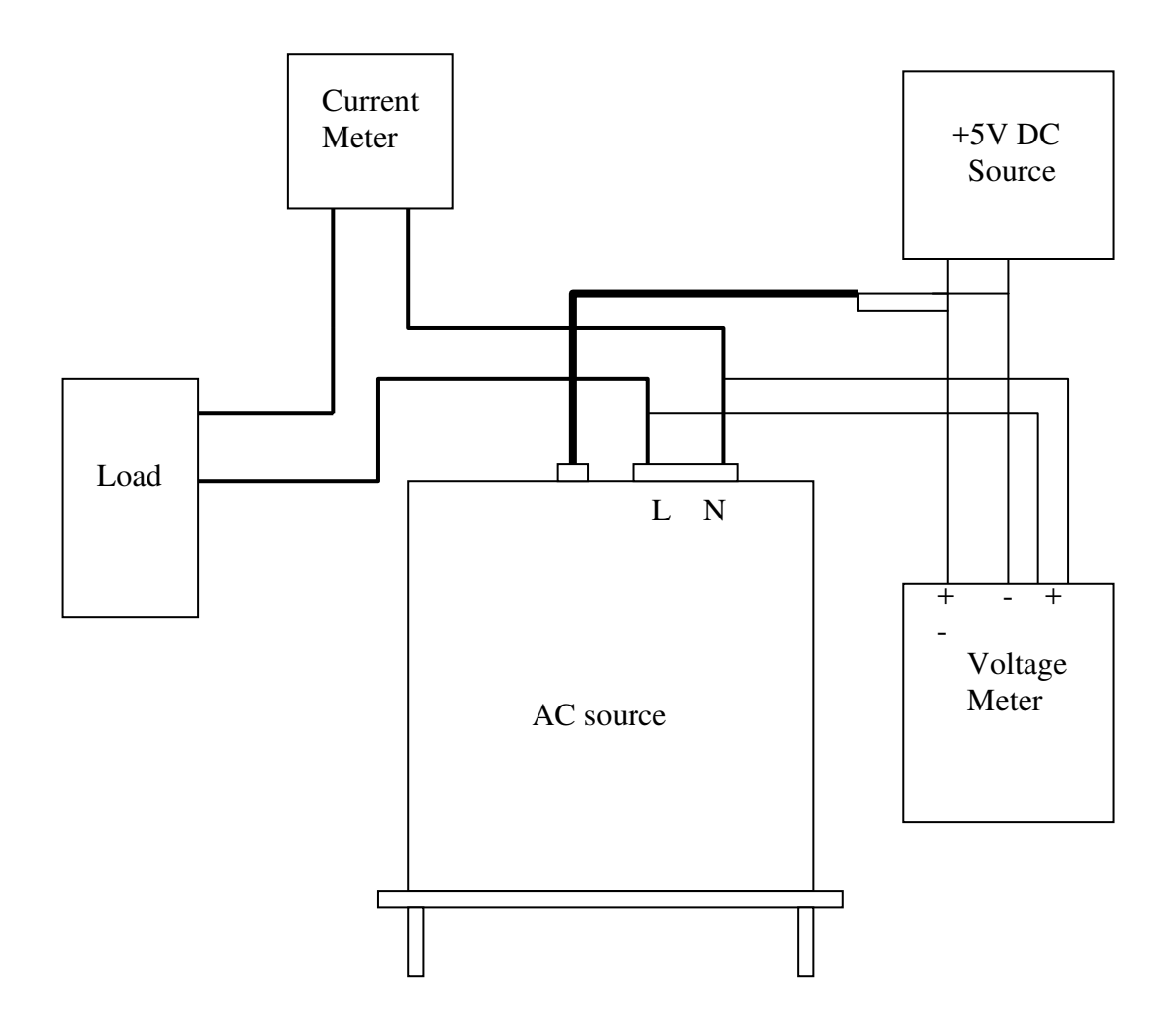

Figure 4-1

# 4.2 MANUAL CALI Functional List

Users can choose " 4. MANUAL CALI " in CHOICE PAGE to enter the calibration procedure. Before showing the calibration items, for safety reason, user must enter password. The password is shown in this manual, in order to confirm the user read the manual before doing the calibration procedure.

PAGE CHOICE = 4\_ 1. SETUP 2.CONF 3.OUTPUT 4. MANUAL CALI

Enter Password : \_

(You can get password in user's manual !)

Enter Password : \* \* \* \*

(You can get password in user's manual !)

### \*\*\* NOTICE \*\*\*

The Password of entering calibration procedure is "7377 ", then press ENTER.
 Before calibrating the AC source, users should read the procedure in details.

Or it may lose some data in memory because of improper operation.

The display changes to CALIBRATION CHOICE PAGE as below after keying the right password.

CALIBRATION CHOICE = 1\_ 1. V OUT AND MEAS. 2 3. EXT Vref. 2 [CALIB]

2. I MEAS.

V OUT AND MEAS. : output voltage and voltage measurement accuracy calibration. I MEAS. : current measurement accuracy calibration. EXT Vref. : external Vref calibration.

### 4.2.1 Output Voltage and Voltage Measurement Calibration

Users can enter CALIBRATION CHOICE page after pressing password, see 4.2. Then, press **1**, **ENTER**, to do the output voltage and voltage measurement calibration.

> CALIBRATION CHOICE = 1 1. V OUT AND MEAS. 2. I MEAS. 3. EXT V.

> > Please Remove Load Before Calibrating

Press <ENTER> to start

1. V OUT AND MEAS. ACCURACY CALI **150V RNG** A. KEYIN THE MEASURED Vdc mV

Vdc offset =  $\_$ 

In this step A of V OUT AND MEAS. ACCURACY CALI, the user should keyin the AC source's DC output voltage measured by digital voltage meter (DVM) in mV. Then, monitor the reading of DVM, keyin the DC output voltage repeatedly until DC output is less than  $\pm 10$ mV.

#### \*\*\* **NOTICE** \*\*\*

1. The Vdc offset may be positive or negative. The positive of DVM connect to the Line of AC source output, and the negative of DVM connect to the Neutral of AC source output. See Fig. 4.1.1.

2. The load must be off at all steps of V OUT AND MEAS. ACCURACY CALI.

Then press **SHIFT**, then  $\checkmark$  to change to next step.

1. V OUT AND MEAS. ACCURACY CALL 150V RNG B. WAIT TWO SECONDS THEN (ENTER) Vac = 0.00 V Vdc = 0.00 V

In this step B of V OUT AND MEAS. ACCURACY CALL, the display shows the offset of Vac and Vdc measured by AC source. They are produced by internal components. Wait two seconds then press **ENTER**, then Vac = 0.00, Vdc = 0.00.

#### \*\*\* **NOTICE** \*\*\*

The AC source calibration steps are allowed to do individually, but it is better to follow the calibration procedure step by step (step A, step B ...). Or it may cause output and measurement errors.

Then press **SHIFT**, then  $\checkmark$  to change to next step.

 1. V OUT AND MEAS. ACCURACY CALI
 150V RNG

 C. (ENTER) THEN CHECK OUTPUT IS 15VAC

 D. (ENTER) THEN KEYIN DVM MEAS. 150VAC

 0.00\_
 V

In above step C of V OUT AND MEAS. ACCURACY CALI., the user should not turn on the load. Press **ENTER**, then check the output voltage measured by DVM is about 15VAC. This step is just to make sure the connection is correctly.

Then go to next step D. Press **ENTER**, check the output voltage measured by DVM is about 150VAC. Keyin the exact value measured by DVM, then press **ENTER**.

Then press **SHIFT**, then  $\checkmark$  to change to next step.

 1. V OUT AND MEAS. ACCURACY CALI
 300V RNG

 E. (ENTER) THEN CHECK OUTPUT IS 30VAC

 F. (ENTER) THEN KEYIN DVM MEAS. 300VAC

 0.00\_
 V

In above step E of V OUT AND MEAS. ACCURACY CALL, the user should not turn on the load. Press **ENTER**, then check the output voltage measured by DVM is about 30VAC. This step is just to make sure the connection is correctly.

Then go to next step F. Press **ENTER**, check the output voltage measured by DVM is about 300VAC. Keyin the exact value measured by DVM, then press **ENTER**.

Step F is the final step of V OUT AND MEAS. ACCURACY CALI. Press **PAGE/EXIT** to exit that page. Then display will show as below. Press **ENTER** to save the calibration results.

Press (ENTER) to save.

Press ( PAGE/EXIT ) not to save.

\*\*\* NOTICE \*\*\*

1. Users can press **PAGE/EXIT** to exit to the calibration choice page at every step.

2. See the above display, if press **PAGE/EXIT** not to save the result, the result of calibration still works, until turn the power off.

## 4.2.2 Current Measurement Calibration

Users can enter CALIBRATION CHOICE page after pressing password, see 4.2. Then, press **2** , **ENTER**, to do the current measurement calibration.

CALIBRATION CHOICE = 2

1. V OUT AND MEAS.

2. I MEAS.

3. EXT Vref.

1. CURRENT MEAS. ACCURACY CALL 150V RNG <u>A</u>. WAIT TWO SECONDS THEN (ENTER)

Iac = 0.00 A Idc = 0.00 A

In above step A of CURRENT MEAS. ACCURACY CALI., the display shows the offset of Iac and Idc measured by AC source. They are produced by internal components. Wait two seconds then press **ENTER**, then Iac = 0.00A, Idc = 0.00A.

Then press **SHIFT**, then  $\checkmark$  to change to next step.

1. CURRENT MEAS. ACCURACY CALI 150V RNG B. (ENTER) THEN CHECK CURRENT IS 1.6A C. (ENTER) THEN KEYIN CURRENT MEAS. 16A 0.00 A

In above step B of CURRENT MEAS. ACCURACY CALI., press **ENTER** then AC source will output 12.5VAC. The user should apply suitable load to output, to make the output current measured by current meter ( or power analyzer ) be about 1.6A ( for 61604 ). The different model shows different current value in display. If the output current is ok after applying load, press **ENTER**, then AC source will output 125VAC. The output current will be 10 times of step B, 16A. Keyin the exact value of current measured by current meter. The output current of step B. and step C. are shown as below:

| Model           | Step B. | Step C. |
|-----------------|---------|---------|
| 61601 (500 VA)  | 0.4 A   | 4 A     |
| 61602 (1000 VA) | 0.8 A   | 8 A     |
| 61603 (1500 VA) | 1.2 A   | 12 A    |
| 61604 (2000 VA) | 1.6 A   | 16 A    |

Step C is the final step of CURRENT MEAS. ACCURACY CALI. Press **PAGE/EXIT** to exit that page. Then display will show as below. Press **ENTER** to save the calibration result.

Press ( ENTER ) to save . Press ( PAGE/EXIT ) not to save .

4-6

#### \*\*\* **NOTICE** \*\*\*

- The resistance of applied load must be constant, so that the load current is proportional to output voltage. If not, the step B of CURRENT MEAS. ACCURACY is insignificant. Users only need to meet the current of step C When output voltage is 125VAC.
- 2. When doing the procedure of calibration, the protection is removed temporarily. It may cause damage of AC source if applying unsuitable load.

### 4.2.3 External Vref Calibration

Users can enter CALIBRATION CHOICE page after pressing password (see 4.2). Then, press **3**, **ENTER**, to do the external Vref calibration. See details as below. It is not necessary to do this item if no option board (GPIB, RS-232 and Vref board) is installed.

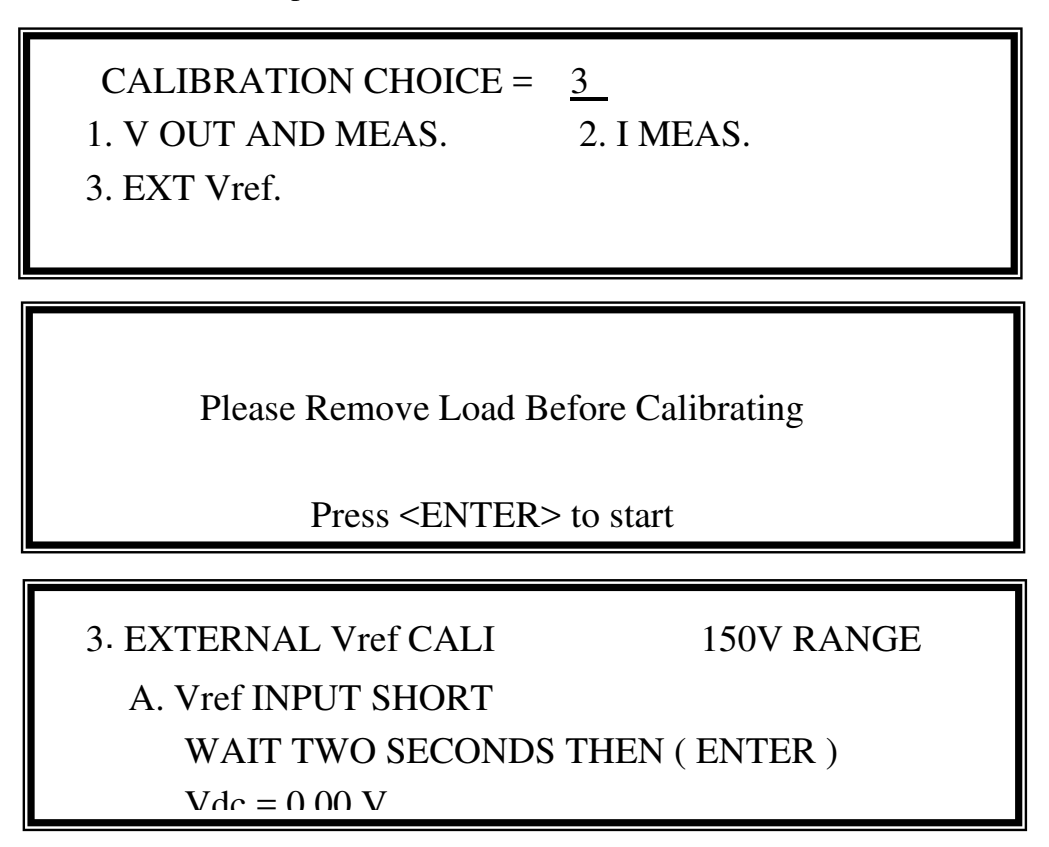

In above step A of EXTERNAL Vref CALI., short the external Vref input terminal to make input is 0V, then the display shows the measured Vdc from AC source. They are offset voltages produced by internal components. Wait two seconds then press **ENTER**, then Vdc = 0V.

Then press **SHIFT**, then  $\checkmark$  to change to next step.

| 3. EXTERNAL Vref CALI |              |     | 150V RANGE      |   |
|-----------------------|--------------|-----|-----------------|---|
| B. INPUT              | EXT. V 5VDC  | -   | WAIT TWO SECONI | ) |
| KEYIN I               | EXT. V DVM M | 1EA | AS.             |   |
| 0.000                 | VDC          |     | (ENTER)         |   |

In above step B of EXTERNAL Vref CALI., the user apply +5Vdc to Vref BNC connector from outer DC source. Check the output voltage of AC source is about 106Vdc, then keyin the exact value of input Vref voltage (not AC source output) measured from DVM.

Step B is the final step of EXTERNAL Vref CALI. Press **PAGE/EXIT** to exit that page. Then display will show as below. Press **ENTER** to save the calibration result.

Press (ENTER) to save.

Press ( PAGE/EXIT ) not to save .

# 5. Theory of Operation

# 5.1 General

The AC source consists of 9 print circuit boards and other components. Each of the PCBs has its specific function that will be described in the following subsection.

# 5.2 Description of Overall System

Figure 5-1 shows the overall system. Main power flows through the A/D, D/D, D/A power stage converter. The A/D power stage is designated as I board, and generates DC voltage from the line input. The DC voltage of A/D output is applied to the D/D power stage. The G board of D/D stage takes power from the A/D output. It generates two isolated DC outputs for D/A power stage. The H board of D/A inverter generates AC output through full bridge controlled by B board. The D/A power stage is through G board relays in parallel or series control to obtain more current and higher voltage.

B board is identified as DSP processor and D/A controller. The DSP processor is applied to control output frequency and voltage, to measure voltage and current through G board, to perform remote control through GPIB, RS-232C or EXT Vref interface on Optional E board, to respond TTL signals through D board. A board is identified as user interface controller. It scans front panel keys through K board, and sends settings and measurement messages on LCD module.

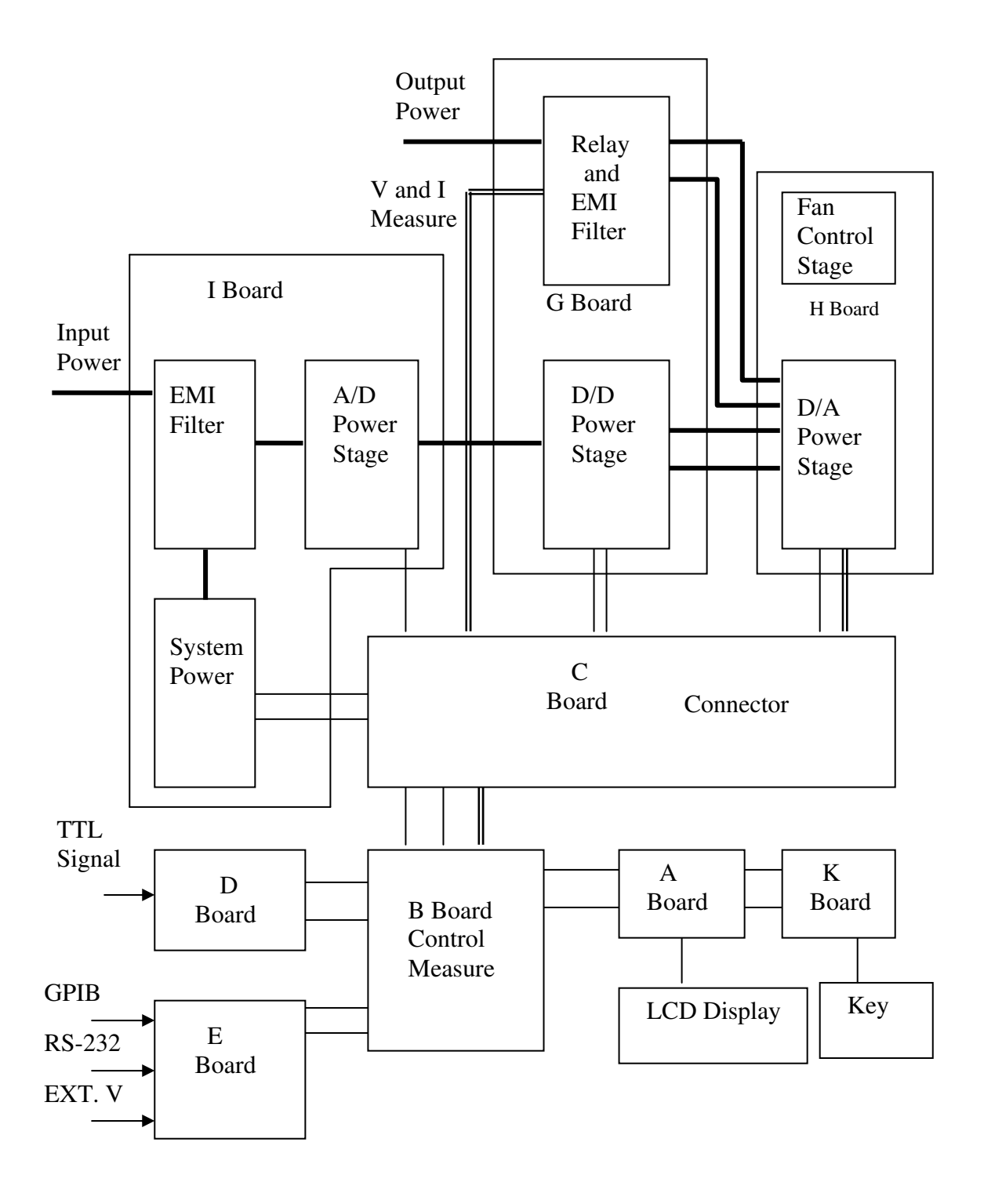

Figure 5-1

# 6. Self-test and Troubleshooting

# 6.1 General

This section describes the self-test steps and suggested troubleshooting procedures when AC source does not function normally. If the problem cannot be solved using the information given here, consult the distributor whom you purchased the unit.

# 6.2 Self-test

When power-on the AC source, it performs a series of self-test. Firstly, it does the memory, data and communication self-test. They contain three items: DISPLAY, WAVEFORM, and REMOTE. If any failure is detected on a certain item, an "error code" will be shown at the right side of that item. The following table shows all the error messages :

| Error Code | Description         | Remark            |
|------------|---------------------|-------------------|
| Bit 0      | SRAM error          | 0 – OK, 1 - ERROR |
| Bit 1      | CODE error          | 0 - OK, 1 - ERROR |
| Bit 2      | DATA error          | 0 - OK, 1 - ERROR |
| Bit 3      | Communication error | 0 – OK, 1 - ERROR |
| Bit 4      | Output test result  | 0 - OK, 1 - ERROR |
| Bit 5      | Reserved            |                   |
| Bit 6      | Reserved            |                   |
| Bit 7      | Reserved            |                   |

Example : If error code shows " ERROR = 05 ", the error code in binary is " 00000101". The bit 0 and bit 2 are " 1 ". So " ERROR = 05 " means SRAM error and DATA error occurs.

| Error message       | Description                        | Action                                                                                                    |  |  |
|---------------------|------------------------------------|----------------------------------------------------------------------------------------------------|--|--|
| SRAM error          | SRAM test fail.                    | Consult your dealer for assistance.                                                                                               |  |  |
| CODE error          | Program code test fail.            | Consult your dealer for assistance.                                                                                               |  |  |
| DATA error          | Data in Flash or EEPROM test fail. | Consult your dealer for assistance.                                                                                               |  |  |
| Communication error | Can not communicate.               | <ol> <li>Power off the AC source, wait<br/>three seconds, power on again.</li> <li>Consult your dealer for assistance.</li> </ol> |  |  |

After the memory, data and communication self-test, the AC source does the power output self-test. In this procedure, the output relays are in OFF state to sure not harming the load connecting on output terminal. Then, the AC source will check if there is any protection signal sent from hardware. If it does, the display shows " Output self test  $\langle NG \rangle$ ". It means the AC source is abnormal. Press **ENTER** to see what protection condition is. If no protection signal, the AC source will program 300Vac and measure the voltage. If the measured voltage is over  $300V\pm5V$ , the power self-test is failed, and the display also shows " Output self test  $\langle NG \rangle$ ". Probably AC source has not been calibrated (updated the software

especially). Users can do following steps to reassure.

- 1. Press **ENTER** to ignore the NG.
- 2. If no PROTECTION, press **PAGE/EXIT** to change to MAIN PAGE.
- 3. Program a small voltage as 10Vac then press **OUT/QUIT**, see the measurement from LCD display if V is about 10V or not.

If the reading of V is about 10V, the AC source needs to calibrate (see Chap 4). If the reading does not change apparently or show an unreasonable value, or display shows PROTECTION, the AC source does have some problems. Consult your dealer for assistance.

# 6.3 Troubleshooting

| Problem          | Reason                             | Solution                                  |
|------------------|------------------------------------|-------------------------------------------|
| Poor measurement | Aging of components result in      | Periodic calibration is required.         |
| of V, I.         | deviation of characteristics.      | Refer to Chap 4. Calibration.             |
| Distorted output | 1. The AC source output voltage    | 1. Program higher output voltage.         |
|                  | is too low.                        | 2. Reduce the load or lower the           |
|                  | 2. The rectified load is too large | output frequency.                         |
|                  | at high frequency.                 |                                           |
| OVER TEMP        | 1. Ambient temperature is too      | 1. Operate the unit $0 \sim 40^{\circ}$ C |
| protection (OTP) | high.                              | 2. Unblock the air way.                   |
|                  | 2. Air way is obstructed.          | -                                         |
| OVER POWER       | The output power is over           | Remove the over power or lower            |
| protection (OPP) | specification.                     | down output voltage.                      |
| OVER CURRENT     | The output current is over         | Remove the overload or relax              |
| protection (OCP) | specification or I LIMIT.          | the I LIMIT.                              |
| OUTPUT SHORT     | 1. The output is shorted.          | 1. Remove the short.                      |
| protection       | 2.External current reverse.        | 2. Remove the load.                       |
| INPUT FAIL       | The AC source line input           | Measure input voltage, and                |
| protection (UVP) | voltage is too low or too high.    | regulate it if it's over                  |
|                  |                                    | specification.                            |
| INT _ AD         | 1.Line input voltage cycle         | 1.Check the stability of input            |
| protection       | dropout.                           | voltage.                                  |
|                  | 2.Instant over current of output.  | 2.Remove the load.                        |
|                  | 3. AD power stage damaged.         | 3.If cannot reset the status of           |
|                  |                                    | protection, consult the dealer            |
|                  |                                    | for assistance.                           |
| INT _ DD         | 1.Line input voltage cycle         | 1. Check the stability of input           |
| protection       | dropout.                           | voltage.                                  |
|                  | 2.Instant over current of output.  | 2.Remove the load.                        |
|                  | 3.DD power stage damaged.          | 3.If cannot reset the status of           |
|                  |                                    | protection, consult the dealer            |
|                  |                                    | for assistance.                           |

The following table lists the operating problems and suggests corrective actions:

| OUTPUT OVP        | 1.Remote sense is open.         | 1.Connect the output to remote   |  |  |
|-------------------|---------------------------------|----------------------------------|--|--|
| protection        | 2.Output voltage peak is over   | sense terminals.                 |  |  |
|                   | range.                          | 2. Check the settings of Vac and |  |  |
|                   |                                 | Vdc on MAIN PAGE.                |  |  |
| Cannot control AC | 1. The AC source unit address   | 1. Update address.               |  |  |
| source by GPIB    | is incorrect.                   | 2. Check connection, tighten the |  |  |
|                   | 2. GPIB cable is loose at rear. | screws.                          |  |  |

# 7. Remote Operation

# 7.1 General Information

The AC source can be controlled remotely through the GPIB or the RS-232C port. The GPIB port is mostly used, but the RS-232C port is helpful too.

Technically speaking, the GPIB interface is quite different from the RS-232C interface. The GPIB interface is an 8-bit parallel data bus owning a host of bus commands for synchronization, and up to one Megabyte transfer rate. The RS-232C interface, a series bus with a few handshake lines for synchronization, is less capable, so its requirement is not so much, and the user can write a simple program to do basic remote control easily.

## 7.1.1 Setting the GPIB Address and RS-232C Parameters

The AC source is shipped with the GPIB address which is set at 30. The address can be only changed from the "CONF" functional list menu (please refer to 3.6.4). This menu is also used to select the RS-232C interface, and specify the parameters of RS-232C such as baud rate and parity.

## 7.1.2 Wire Connection of RS-232C

The AC source is shipped with the baud rate which is set at 9600, and with parity which is set as None. For RS-232C interface, only the signals of TxD and RxD are used for its transfer of data. The RS-232C connector is a 9-pin D subminiature female connector. The following table describes the pins and signals of RS-232C connector.

| Pin No. | Input/Output | Description   |  |  |
|---------|--------------|---------------|--|--|
| 1       |              | No connection |  |  |
| 2       | OUTPUT       | TxD           |  |  |
| 3       | INPUT        | RxD           |  |  |
| 4       |              | No connection |  |  |
| 5       |              | GND           |  |  |
| 6       |              | No Connection |  |  |
| 7       |              | No Connection |  |  |
| 8       |              | No Connection |  |  |
| 9       |              | No connection |  |  |

Interconnection between the computer (compatible with IBM PC) and the AC source is illustrated below:

| PIN | IBM PC | AC Source     |
|-----|--------|---------------|
| 1   | DCD    | No Connection |
| 2   | RX ┥   | TX            |
| 3   | TX     | RX            |
| 4   | DTR    | No Connection |
| 5   | GND —  | GND           |
| 6   | DSR    | No Connection |
| 7   | RTS    | No Connection |
| 8   | CTS    | No Connection |
| 9   | RI     | No Connection |

# 7.2 The GPIB Capability of the AC Source

| GPIB<br>Capability | Description                                                                                                    | Interface<br>Functions |
|--------------------|----------------------------------------------------------------------------------------------------|------------------------|
| Talker/Listener    | Commands and response messages can be sent and received over the GPIB bus. Status information can be read using a series poll.                                                                                                    | AH1, SH1, T6, L4       |
| Service<br>Request | The AC source sets the SRQ line true if there is an enabled service request condition.                                                                                                    | SR1                    |
| Remote/Local       | The AC source powers up in local state. In local state,<br>the front panel is operative, and the AC source responds<br>to the commands from GPIB. In remote state*, all<br>front panel keys except the " <page exit="">" key are<br/>disabled. Press "<page exit="">" key to return the AC<br/>source to local state.</page></page> | RL1                    |

\*Remote State:

The panel shows remote message on the LCD display as below:

| Vac = 0.0 | F = 60.00  | Vdc = 0.0 | R H      |
|-----------|------------|-----------|----------|
| V = 0.00  | F = 0.00   | I = 0.00  | <b>*</b> |
| P = 0.0   | PF = 0.000 | CF = 0.00 |          |

There is an "**R**" on right up side of LCD display to indicate the AC source is in remote state. In remote state, all front panel keys except the "<PAGE/EXIT>" key are disabled. Press the "<PAGE/EXIT>" key to return the AC source to the local state.

# 7.3 Introduction to Programming

All commands and response messages are transferred in form of ASCII codes. The response messages must be read completely before a new command is sent, otherwise the remaining response messages will be lost, and a query interrupt error will occur.

### 7.3.1 Conventions

| Angle brackets      | < | > | Items in angle brackets are parameter abbreviations.             |  |  |  |
|---------------------|---|---|------------------------------------------------------------------|--|--|--|
| Vertical bar        |   |   | Vertical bar separates alternative parameters.                   |  |  |  |
| Square brackets [ ] |   |   | Items in square brackets are optional. For example,              |  |  |  |
|                     |   |   | OUTP [: STATe] means that : STATe may be omitted.                |  |  |  |
| Braces              | { | } | Braces indicate the parameters that may be repeated.             |  |  |  |
|                     |   |   | The notation <a> {&lt;, B&gt;} means that parameter "A" must</a> |  |  |  |
|                     |   |   | be entered while parameter "B" may be omitted or entered         |  |  |  |
|                     |   |   | once or more times.                                              |  |  |  |

### 7.3.2 Numerical Data Formats

All data programmed to or returned from the AC source are ASCII. The data can be numerical or character string.

| Symbol | Description                                                 | Example    |  |  |
|--------|-------------------------------------------------------------|------------|--|--|
| NR1    | It is a digit with no decimal point. The decimal is assumed | 123, 0123  |  |  |
|        | to be at the right of the least significant digit.          |            |  |  |
| NR2    | It is a digit with a decimal point.                         | 12.3, .123 |  |  |
| NR3    | It is a digit with a decimal point and an exponent.         | 1.23E+2    |  |  |

Numerical Data Formats

### 7.3.3 Boolean Data Format

The Boolean parameter <Boolean> takes only the form ON|OFF.

### 7.3.4 Character Data Format

The character strings returned by query command may take either of the following forms:<CRD>Character Response Data: character string with maximum length of 12.<SRD>String Response Data: character string.

### 7.3.5 Basic Definition

Command Tree Table:

The commands of the AC source are based on a hierarchical structure, also known as a tree system. In order to obtain a particular command, the full path to that command must be

specified. This path is represented in the table by placing the highest node in the farthest left position of the hierarchy. Lower nodes in the hierarchy are indented in the position to the right, below the parent node.

**Program Headers:** 

Program headers are key words that identify the command. They follow the syntax described in subsection 7.6 of IEEE 488.2. The AC source accepts characters in both upper and lower case without distinguishing the difference. Program headers consist of two distinctive types, common command headers and instrument-controlled headers.

Common Command and Query Headers:

The syntax of common command and query headers is described in IEEE 488.2. It is used together with the IEEE 488.2-defined common commands and queries. The commands with a leading "\*" are common commands.

Instrument-Controlled Headers:

Instrument-controlled headers are used for all other instrument commands. Each of them has a long form and a short form. The AC source only accepts the exact short and long forms. A special notation will be taken to differentiate the short form header from the long one of the same header in this subsection. The short form of the header are shown in characters of upper case, whereas the rest of the header are shown in those of lower case.

Program Header Separator (:):

If a command has more than one header, the user must separate them with a colon (FETC:CURR?, VOLT:DC 10). Data must be separated from program header by one space at least.

Program Message:

Program message consists of a sequence of zero or more elements of program message unit that is separated by separator elements of program message unit. Program Message Unit:

Program message unit represents a single command, programming data, or query.

Example : FREQ?, OUTPut ON.

Program Message Unit Separator (;):

The separator (semicolon ;) separates the program message unit elements from one another in a program message.

Example : VOLT:AC 110 ; FREQ 120<PMT>

Program Message Terminator (<PMT>):

A program message terminator represents the end of a program message. Three permitted terminators are:

(1) <END> : end or identify (EOI)

(2) <NL> : new line which is a single ASCII-encoded byte 0A (10 decimals).

(3) <NL> <END> : new line with EOI.

Note: The response message is terminated by  $\langle NL \rangle \langle END \rangle$  for GPIB, and  $\langle NL \rangle$  for RS-232C.

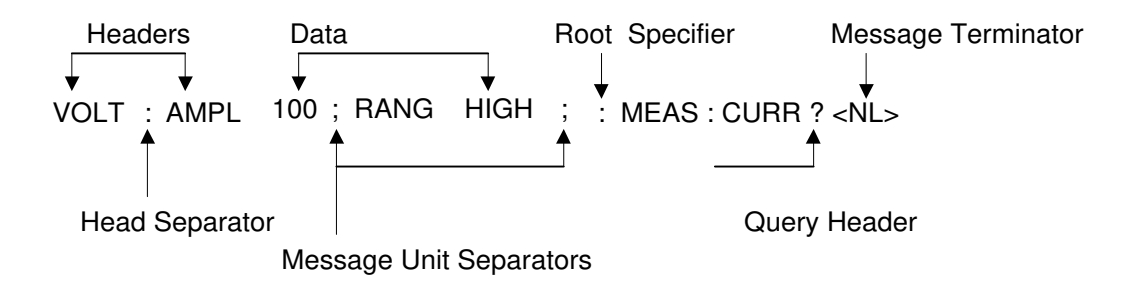

Figure 7-1 The Structure of Command Message

## 7.4 Traversal of the Command Tree

Multiple program message unit elements can be sent in a program message. The first command is always referred to the root node. Subsequent commands are referred to the same tree level as the previous command in a program message. A colon preceding a program message unit changes the header path to the root level. Example:

OUTPut : PROTection : CLEar : OUTPut : PROTection : CLEar OUTPut : PROTection : CLEar; : VOLT : AC 100 All colons are header separators. Only the first colon is a specific root. Only the third colon is a specific root.

# 7.5 Execution Order

The AC source executes program messages by the order received. Program message units except coupled commands are executed in order of reception. The execution of coupled commands is deferred until program message terminator is received. A coupled command sets parameters which are affected by the setting of other commands. Problems may arise, because the prior state of the AC source will affect the response of a coupled parameter to its programming.

For example, assume that the current output voltage range is LOW, a new state is desired with output voltage range HIGH, and amplify 220 Volt. If the commands

| VOLTage : AC    | 220 <pmt></pmt>  |
|-----------------|------------------|
| VOLTage : RANGe | HIGH <pmt></pmt> |

are sent, data out of range error will be produced. Such kind of error can be avoided by reversing the order, or sending the commands in one program message. For the above example, the program message

VOLTage : AC 220 ; VOLTage : RANGe HIGH<PMT>

can be sent without error.

## 7.6 The Commands of the AC Source

This subsection is going to talk about the syntax and parameters for all commands of the AC source. The examples given for each command are generic.

| Syntax Forms             | Definitions of syntax are in long form headers, whereas only short      |
|--------------------------|-------------------------------------------------------------------------|
|                          | form headers appear in examples.                                        |
| Parameters               | Most commands require a parameter.                                      |
| <b>Return Parameters</b> | All queries return a parameter.                                         |
| Models                   | If a command is merely applied to specific models, these models will be |
|                          | listed in the Model only entry. If there is no Model only entry, the    |
|                          | command will be applied to all models.                                  |

### 7.6.1 Common Command Dictionary

Clear status

Common commands begin with a " \* ", and consist of three letters and/or one "?" (query). Common commands and queries are listed alphabetically.

This command clears the following registers(1) Questionable Status Event(2) Status Byte(3) Error Queue

\*ESE<n> Standard event status enabled

This command programs the Standard Event register bits. If one or more of the enabled events of the Standard Event register is set, the ESB of Status Byte Register is set too.

| Bit Position                                     | 7   | 6 | 5   | 4   | 3   | 2   | 1 | 0   |  |
|--------------------------------------------------|-----|---|-----|-----|-----|-----|---|-----|--|
| Bit Name                                         | PON |   | CME | EXE | DDE | QYE |   | OPC |  |
| CME = Command error DDE = Device-dependent error |     |   |     |     |     |     |   |     |  |
| EXE = Execution error OPC = Operation complete   |     |   |     |     |     |     |   |     |  |
| PON = Power-on QYE = Query error                 |     |   |     |     |     |     |   |     |  |

Bit Configuration of Standard Event Status Enabled Register

\*CLS
### \*ESE? Return standard event status enabled

The query reads the Standard Event Status Event register. Reading of the register clears it. The bits of configuration are the same as Standard Event Status Enabled Register.

| *IDN?                                                           | Return the AC source identification string                                                                                                    |                                                          |                                                        |                                            |                       |                         |                    |           |         |  |
|-----------------------------------------------------------------|----------------------------------------------------------------------------------------------------|----------------------------------------------------------|--------------------------------------------------------|--------------------------------------------|-----------------------|-------------------------|--------------------|-----------|---------|--|
|                                                                 | Return Param<br>Chroma ATE<br>61600<br>123456<br>1.00, 1.01,1.0                                                                                                    | neter Ch<br>2 : Co<br>: M<br>: Se<br>02 : Fi             | nroma A'<br>ompany<br>odel nan<br>erial num<br>rmware  | TE 6160<br>name<br>ne<br>lber<br>version o | 0,123450<br>of displa | 5,1.00,1.0<br>y, wavefo | 01,1.02<br>orm and | l remote  |         |  |
| *RCL <n></n>                                                    | Restore the v                                                                                                    | alues of                                                 | f the spec                                             | cific grou                                 | up which              | is previ                | ously st           | ored in   | memory. |  |
|                                                                 | Parameter 1 - 3                                                                                                    |                                                          |                                                        |                                            |                       |                         |                    |           |         |  |
| *RST                                                            | This comman<br>about 3 secor                                                                                                    | nd resets<br>nd to se                                    | s the AC<br>nd the ne                                  | source t<br>ext comn                       | o the init<br>nand.   | tial states             | s. It's            | better to | wait    |  |
| *SAV <n> Save the values into the specific group in memory.</n> |                                                                                                    |                                                          |                                                        |                                            |                       |                         |                    |           |         |  |
|                                                                 | Parameter 1 - 3                                                                                                    |                                                          |                                                        |                                            |                       |                         |                    |           |         |  |
| *SRE                                                            | This command sets conditions of the Service Request Enabled Register. If<br>one or more of the enabled events of the Status Byte Register is set, the MSS<br>and RQS of Status Byte Register are set too. |                                                          |                                                        |                                            |                       |                         |                    |           |         |  |
| *SRE?                                                           | This query returns the Service Request Enabled Register.                                                                                                    |                                                          |                                                        |                                            |                       |                         |                    |           |         |  |
| *STB?                                                           | B? This query returns the Status Byte Register.                                                                                                    |                                                          |                                                        |                                            |                       |                         |                    |           |         |  |
|                                                                 | Bit configuration of Status Byte Register                                                                                                    |                                                          |                                                        |                                            |                       |                         |                    |           |         |  |
|                                                                 | Bit Position                                                                                                    | 7                                                        | 6                                                      | 5                                          | 4                     | 3                       | 2                  | 1         | 0       |  |
|                                                                 | Condition                                                                                                    |                                                          | MSS<br>RQS                                             | ESB                                        | MAV                   | QUES                    |                    |           |         |  |
|                                                                 | ESB = even<br>QES = quest<br>RQS = reque<br>MSS = mast<br>MAV = mess                                                                                                    | t status<br>tionable<br>est for s<br>er statu<br>age ava | byte sun<br>e status s<br>ervice<br>s summa<br>uilable | nmary<br>ummary<br>ry                      |                       |                         |                    |           |         |  |

\*TST? This command queries the self-test result of the AC source.

# 7.6.2 Instrument Command Dictionary

The commands are listed in alphabetical order. Commands followed by question marks (?) take only the query forms. When commands take both the command and query forms, they are noted in the query syntax descriptions.

# 7.6.2.1 FETCH & MEASURE Sub-system

| FETCh   MEASure        |                                |  |
|------------------------|--------------------------------|--|
| [:SCALar]              |                                |  |
| : CURRent              |                                |  |
| : AC?                  | Query the rms current          |  |
| : DC?                  | Query the DC current level     |  |
| : AMPLitude : MAXimum? | Query the peak current         |  |
| : CREStfactor?         | Query the current crest factor |  |
| : INRush               | Query the inrush current       |  |
| : FREQuency?           | Query the frequency            |  |
| : POWer                |                                |  |
| : AC                   |                                |  |
| [: REAL]?              | Query the true power           |  |
| : APParent?            | Query the apparent power       |  |
| : REACtive             | Query the reactive power       |  |
| : PFACtor?             | Query the power factor         |  |
| :VOLTage               |                                |  |
| : ACDC?                | Query the rms voltage          |  |
| : DC?                  | Query the DC voltage           |  |
|                        |                                |  |

This command lets the user get measurement data from the AC source. Two measurement commands are available: MEASure and FETCh. MEASure triggers the acquisition of new data before returning data. FETCh returns the previously acquired data from measurement buffer.

# FETCh [: SCALar] : CURRent : AC?

### MEASure [: SCALar]: CURRent: AC?

| Description              | : These queries return the rms current which is being output at |
|--------------------------|-----------------------------------------------------------------|
|                          | the output terminal.                                            |
| Query Syntax             | : FETCh : CURRent : AC?, MEASure : CURRent : AC?                |
| <b>Return Parameters</b> | : <nr2></nr2>                                                   |

# FETCh [: SCALar] : CURRent : AMPLitude : MAXimum?

#### MEASure [: SCALar]: CURRent: AMPLitude: MAXimum?

| Description              | : These queries return the absolute value of peak current. |
|--------------------------|------------------------------------------------------------|
| Query Syntax             | : FETCh : CURRent : AMPLitude : MAXimum?,                  |
|                          | MEASure : CURRent : AMPLitude : MAXimum?                   |
| <b>Return Parameters</b> | : <nr2></nr2>                                              |

### FETCh [: SCALar]: CURRent: CREStfactor?

#### MEASure [: SCALar]: CURRent: CREStfactor?

| Description       | : These queries return the output current crest factor. | It is the |
|-------------------|---------------------------------------------------------|-----------|
|                   | ratio of peak output current to rms output current.     |           |
| Query Syntax      | : FETCh : CURRent : CREStfactor?                        |           |
|                   | MEASure : CURRent : CREStfactor?                        |           |
| Return Parameters | : <nr2></nr2>                                           |           |

#### FETCh [: SCALar] : FREQuency? MEASure [: SCALar] : FREQuency?

| Description              | : These queries return the output frequency in Hertz. |
|--------------------------|-------------------------------------------------------|
| Query Syntax             | : FETCh : FREQuency?                                  |
|                          | MEASure : FREQuency?                                  |
| <b>Return Parameters</b> | : <nr2></nr2>                                         |
|                          |                                                       |

# FETCh [: SCALar] : POWer : AC [: REAL] ?

# MEASure [: SCALar]: POWer: AC [: REAL]?

| Description              | : These queries return the true power which is being output at |
|--------------------------|----------------------------------------------------------------|
|                          | output terminals in watts.                                     |
| Query Syntax             | : FETCh : POWer : AC?                                          |
|                          | MEASure : POWer : AC?                                          |
| <b>Return Parameters</b> | : <nr2></nr2>                                                  |

# FETCh [: SCALar] : POWer : AC : APParent?

### MEASure [: SCALar]: POWer: AC: APParent?

| Description              | : These queries return the apparent power which is being output |
|--------------------------|-----------------------------------------------------------------|
|                          | at output terminals in volt-amperes.                            |
| Query Syntax             | : FETCh : POWer : AC : APParent?                                |
|                          | MEASure : POWer : AC : APParent?                                |
| <b>Return Parameters</b> | : <nr2></nr2>                                                   |

# FETCh [: SCALar] : POWer : AC : REACtive?

#### **MEASure** [: SCALar] : POWer : AC : REACtive?

| Descrition               | : These queries return the reactive power which is being output at output terminals in volt-amperes. Reactive power is computed |
|--------------------------|----------------------------------------------------------------------------------------------------|
|                          | as: VAR = $\sqrt{APPARENTPOWER^2 - REALPOWER^2}$                                                                                |
| Query Syntax             | : FETCh : POWer : AC : REACtive?                                                                                                |
|                          | MEASure : POWer : AC : REACtive?                                                                                                |
| <b>Return Parameters</b> | : <nr2></nr2>                                                                                                    |

#### FETCh [: SCALar] : POWer : AC : PFACtor? MEASure [: SCALar] : POWer : AC · PFACtor?

| ASure [: SCALar]: r      | Ower: AC: FFACIOF:                                               |
|--------------------------|------------------------------------------------------------------|
| Descrition               | : These queries return the power factor which is being output at |
|                          | output terminals. Power factor is computed as:                   |
|                          | <i>PF</i> = <i>TRUE POWER</i> / <i>APPARENT POWER</i>            |
| Query Syntax             | : FETCh : POWer : AC : PFACtor?                                  |
|                          | MEASure : POWer : AC : PFACtor?                                  |
| <b>Return Parameters</b> | : <nr2></nr2>                                                    |

## FETCh [: SCALar] : VOLTage : ACDC? MEASure [: SCALar] : VOLTage : ACDC?

| Description       | : These queries return the rms voltage which is being output at |
|-------------------|-----------------------------------------------------------------|
|                   | the output terminals.                                           |
| Query Syntax      | : FETCh [ : SCALar] : VOLTage : ACDC?                           |
|                   | MEASure [: SCALar]: VOLTage: ACDC?                              |
| Return Parameters | : <nr2></nr2>                                                   |

#### FETCh [: SCALar] : VOLTage : DC? MEASure [: SCALar] : VOLTage : DC?

| ASUIC[.SCALai].   | VOLTage . DC .                                              |
|-------------------|-------------------------------------------------------------|
| Description       | : These queries return the DC composition of output voltage |
|                   | which is being output at the output terminals.              |
| Query Syntax      | : FETCh [ : SCALar] : VOLTage : ACDC?                       |
|                   | MEASure [ : SCALar] : VOLTage : ACDC?                       |
| Return Parameters | : <nr2></nr2>                                               |

# 7.6.2.2 OUTPUT Sub-system

# **OUTPut**

[: STATe] : RELay : SLEW : VOLTage : AC : DC :FREQuency :COUPle :PROTection :CLEar

# OUTPut [: STATe]

**Return Parameters** 

Query Syntax Parameters

| : This comm | and enables or disables the output of the AC source. |
|-------------|------------------------------------------------------|
| Disable out | put is to set an output voltage amplitude at 0 Volt. |
| : OUTPut [: | STATe]?                                              |
| : OFF   ON  |                                                      |
| : OFF   ON  |                                                      |

# **OUTPut : RELay**

| Description              | : This command sets output relay on or off.                      |
|--------------------------|------------------------------------------------------------------|
| Query Syntax             | : OUTPut : RELay?                                                |
| Parameters               | : OFF   ON, ON sets the output relay of the AC source on         |
|                          | (closed). OFF sets the output relay of the AC source off (open). |
| <b>Return Parameters</b> | : OFF   ON                                                       |

# **OUTPut : SLEW : VOLTage : AC**

| Description  | : This command sets the slew rate of the AC output voltage. |
|--------------|-------------------------------------------------------------|
| Query Syntax | : OUTPut : SLEW : VOLTage : AC?                             |

| Parameters        | : <nr2>, valid range: 0.000V/ms ~ 1200.000V/ms</nr2> |
|-------------------|------------------------------------------------------|
| Return Parameters | : <nr2></nr2>                                        |

#### **OUTPut : SLEW : VOLTage : DC**

| Description              | : This command sets the slew rate of the DC composition |
|--------------------------|---------------------------------------------------------|
|                          | voltage.                                                |
| Query Syntax             | : OUTPut : SLEW : VOLTage : DC?                         |
| Parameters               | : <nr2>, valid range: 0.000V/ms ~ 1000.000V/ms</nr2>    |
| <b>Return Parameters</b> | : <nr2></nr2>                                           |

#### **OUTPut : SLEW : FREQuency**

| Description              | : This command sets the slew rate of the output frequency. |
|--------------------------|------------------------------------------------------------|
| Query Syntax             | : OUTPut : SLEW : FREQuency?                               |
| Parameters               | : <nr2>, valid range: 0.000 Hz/ms ~ 1000.000Hz/ms</nr2>    |
| <b>Return Parameters</b> | : <nr2></nr2>                                              |

#### **OUTPut : COUPling**

| Description              | : This command selects the couple setting of the output signal. |
|--------------------------|-----------------------------------------------------------------|
| Query Syntax             | : OUTPut : COUPling?                                            |
| Parameters               | : AC   DC   ACDC                                                |
| <b>Return Parameters</b> | : AC   DC   ACDC                                                |

#### **OUTPut : PROTection : CLEar**

Description: This command clears the latch that disables the output when an<br/>overcurrent (OC), overtemperature (OT), overpower (OP) or<br/>remote inhibit (RI) is detected. All conditions which have<br/>generated the fault must be removed before the latch is cleared.Query Syntax: NoneParameters: NoneReturn Parameters: None

### 7.6.2.3 SOURCE Sub-system

[SOURce :] CURRent : LIMit : DELay : INRush : STARt : INTerval FREQency [: {CW | IMMediate}] VOLTage [: LEVel][: IMMediate][:AMPLitude] : AC : DC : LIMit : AC

: DC : PLUS : MINus : RANGe

# [SOURce :] CURRent : LIMit

| Description       | : This command sets the rms current limit of the AC source for  |
|-------------------|-----------------------------------------------------------------|
|                   | software protection.                                            |
| Query Syntax      | : [SOURce :] CURRent : LIMit?                                   |
| Parameters        | : <nr2>, valid range: 0.00 ~ maximum current spec. of the</nr2> |
|                   | specific model. (unit: A)                                       |
| Return Parameters | : <nr2></nr2>                                                   |
|                   |                                                                 |

### [SOURce :] CURRent : DELay

| : This command sets the delay time for triggering over current |
|----------------------------------------------------------------|
| protection.                                                    |
| : [SOURce :] CURRent : DELay?                                  |
| : <nr2>, valid range: 0.0 ~ 5.0 (unit: 0.5 second)</nr2>       |
| : <nr2></nr2>                                                  |
|                                                                |

# [SOURce :] CURRent : INRUsh : STARt

| Description              | : This command sets the start time of the inrush current |
|--------------------------|----------------------------------------------------------|
|                          | measurement.                                             |
| Query Syntax             | : [SOURce :] CURRent : INRUsh : STARt?                   |
| Parameters               | : <nr2>, valid range: 0.0 ~ 999.9 (unit: ms)</nr2>       |
| <b>Return Parameters</b> | : <nr2></nr2>                                            |

### [SOURce :] CURRent : INRUsh : INTerval

| Description              | : This command sets the measuring interval of the inrush current |
|--------------------------|------------------------------------------------------------------|
|                          | measurement.                                                     |
| Query Syntax             | : [SOURce :] CURRent : INRUsh : INTerval?                        |
| Parameters               | : <nr2>, valid range: 0.0 ~ 999.9 (unit: ms)</nr2>               |
| <b>Return Parameters</b> | : <nr2></nr2>                                                    |

# [SOURce :] FREQuency [: {CW | IMMediate}]

| Description              | : The command sets the frequency of the output waveform of the |
|--------------------------|----------------------------------------------------------------|
|                          | AC source in Hz.                                               |
| Query Syntax             | : [SOURce :] FREQuency [: {CW   IMMediate}]?                   |
| Parameters               | : <nr2>, valid range: 15.00 ~ 1000.00 (unit: Hz)</nr2>         |
| <b>Return Parameters</b> | : <nr2></nr2>                                                  |
|                          |                                                                |

# [SOURce :] VOLTage [: LEVel][: IMMediate][: AMPLitude] : AC

| : This command sets the AC composition of output voltage in             |
|-------------------------------------------------------------------------|
| Volts.                                                                  |
| : [SOURce :] VOLTage [: LEVel][: IMMediate][: AMPLitude] :              |
| AC?                                                                     |
| : <nr2>, valid range: 0.0 ~ 150.0 (in low range), 0.0 ~ 300.0 (in</nr2> |
| high range)                                                             |
| : <nr2></nr2>                                                           |
|                                                                         |

### [SOURce :] VOLTage [: LEVel][: IMMediate][: AMPLitude] : DC

| Description              | : This command sets the DC composition of output voltage in         |
|--------------------------|---------------------------------------------------------------------|
|                          | Volts.                                                              |
| Query Syntax             | : [SOURce :] VOLTage [: LEVel][: IMMediate][: AMPLitude] :          |
|                          | DC?                                                                 |
| Parameters               | : <nr2>, valid range: -212.1 ~ 212.1 (in low range), -424.2 ~</nr2> |
|                          | 424.2 (in high range)                                               |
| <b>Return Parameters</b> | : <nr2></nr2>                                                       |

#### [SOURce :] VOLTage : LIMit : AC

| Description       | : This command sets the setting of Vac LIMIT which will restrict |
|-------------------|------------------------------------------------------------------|
|                   | the value of Vac.                                                |
| Query Syntax      | : [SOURce :] VOLTage : LIMit : AC?                               |
| Parameters        | : <nr2>, valid range: 0.0 ~ 300.0 (unit: V)</nr2>                |
| Return Parameters | : <nr2></nr2>                                                    |
|                   |                                                                  |

#### [SOURce :] VOLTage : LIMit : DC : PLUS

| Description              | : This command sets the setting of Vdc LIMIT(+) which will |
|--------------------------|------------------------------------------------------------|
|                          | restrict the value of Vdc.                                 |
| Query Syntax             | : [SOURce :] VOLTage : LIMit : DC : PLUS?                  |
| Parameters               | : <nr2>, valid range: 0.0 ~ 414.2 (unit: V)</nr2>          |
| <b>Return Parameters</b> | : <nr2></nr2>                                              |
|                          |                                                            |

#### [SOURce :] VOLTage : LIMit : DC : MINus

| Description              | : This command sets the setting of Vdc LIMIT(-) which will |
|--------------------------|------------------------------------------------------------|
|                          | restrict the value of Vdc.                                 |
| Query Syntax             | : [SOURce :] VOLTage : LIMit : DC : MINus?                 |
| Parameters               | : <nr2>, valid range: 0.0 ~ -414.2 (unit: V)</nr2>         |
| <b>Return Parameters</b> | : <nr2></nr2>                                              |
|                          |                                                            |

## [SOURce :] VOLTage : RANGe

Description: This command sets output voltage range with three options of<br/>LOW(150 V), HIGH(300 V), or AUTO.Query Syntax: [SOURce :] VOLTage : RANGe?Parameters: LOW | HIGH | AUTOReturn Parameters: LOW | HIGH | AUTO

# 7.6.2.4 CONFIGURE Sub-system

#### [SOURce :]

CONFigure : INHibit : EXTernal : COUPling

#### [SOURce :] CONFigure : INHibit?

Description : This command sets REMOTE INHIBIT state. There are three

|                          | states for the feature of remote inhibit: OFF, LIVE, and TRIG. |
|--------------------------|----------------------------------------------------------------|
| Query Syntax             | : [SOURce :] CONFigure : INHibit?                              |
| Parameters               | : OFF   LIVE   TRIG                                            |
| <b>Return Parameters</b> | : OFF   LIVE   TRIG                                            |

# [SOURce :] CONFigure : EXTernal

| Description              | : This command enables or disables the external controlled |
|--------------------------|------------------------------------------------------------|
|                          | analog signal input from external devices.                 |
| Query Syntax             | : [SOURce :] CONFigure : EXTernal?                         |
| Parameters               | : OFF   ON                                                 |
| <b>Return Parameters</b> | : OFF   ON                                                 |

# [SOURce :] CONFigure : COUPling?

| : This command sets the coupling mode to present AC source |
|------------------------------------------------------------|
| output from external V reference : AC_AMPLIFIER and        |
| DC_LEVEL_CTL.                                              |
| : [SOURce :] CONFigure : COUPling?                         |
| : AC   DC                                                  |
| : AC   DC                                                  |
|                                                            |

# 7.6.2.5 PHASE Sub-system

#### [SOURce :]

PHASe

: ON : OFF

# [SOURce :] PHASe : ON

| Description              | : This command sets the transition angle of the waveform when it |
|--------------------------|------------------------------------------------------------------|
|                          | out. Default DEGREE ON is 0 degree.                              |
| Query Syntax             | : [SOURce :] PHASe : ON?                                         |
| Parameters               | : <nr2>, valid range: 0.0 ~ 359.9</nr2>                          |
| <b>Return Parameters</b> | : <nr2></nr2>                                                    |

### [SOURce :] PHASe : OFF

| Description              | : This command sets the transition angle of the waveform when it |
|--------------------------|------------------------------------------------------------------|
|                          | quit.                                                            |
| Query Syntax             | : [SOURce :] PHASe : OFF?                                        |
| Parameters               | : <nr2>, valid range: 0.0 ~ 360.0, 360.0: mean is IMMED.</nr2>   |
| <b>Return Parameters</b> | : <nr2></nr2>                                                    |

# 7.6.2.6 STATUS Sub-system

# STATus

- : OPERation
  - [: EVENt]?
  - : ENABle
- : QUEStionable
  - : CONDition
  - : ENABle
  - : NTRansition
  - : PTRansition

# **STATus : OPERation [: EVENt]?**

| Description              | : This command queries the Operation Status register. |
|--------------------------|-------------------------------------------------------|
| Query Syntax             | : STATus : OPERation [: EVENt]?                       |
| Parameters               | : None                                                |
| <b>Return Parameters</b> | : Always zero.                                        |
|                          |                                                       |

# **STATus : OPERation : ENABle**

| Description              | : This command sets the Operation Status Enable register. | The |
|--------------------------|-----------------------------------------------------------|-----|
|                          | register is a mask which enables specific bits from the   |     |
|                          | Operation Status register.                                |     |
| Query Syntax             | : STATus : OPERation : ENABle?                            |     |
| Parameters               | : <nr1>, valid range: 0 ~ 255</nr1>                       |     |
| <b>Return Parameters</b> | : Always Zero                                             |     |

### **STATus : QUEStionable : CONDition?**

| : This query returns the value of the Questionable Condition     |
|------------------------------------------------------------------|
| register, which is a read-only register that holds the real-time |
| questionable status of the AC source.                            |
| : STATus : QUEStionable : CONDition?                             |
| : NONE                                                           |
| : <nr1>, valid range: 0 ~ 511</nr1>                              |
|                                                                  |

# **STATus : QUEStionable [: EVENt] ?**

| Description              | : This query returns the value of the Questionable Event register |  |  |
|--------------------------|-------------------------------------------------------------------|--|--|
|                          | The Event register is a read-only register which holds all events |  |  |
|                          | that are passed by the Questionable NTR and/or PTR filter. If     |  |  |
|                          | QUES bit of the Service Request Enabled register is set, and the  |  |  |
|                          | Questionable Event register $> 0$ , QUES bit of the Status Byte   |  |  |
|                          | register is set too.                                              |  |  |
| Query Syntax             | : STATus : QUEStionable [: EVENt]?                                |  |  |
| Parameters               | : NONE                                                            |  |  |
| <b>Return Parameters</b> | : <nr1>, valid range: 0 ~ 511</nr1>                               |  |  |

### **STATus : QUEStionable : ENABle**

Description : This command sets or reads the value of the Questionable

|                   | Enable register. The register is a mask which enables specific    |
|-------------------|-------------------------------------------------------------------|
|                   | bits from the Questionable Event register to set the questionable |
|                   | summary (QUES) bit of the Status Byte register.                   |
| Query Syntax      | : STATus : QUEStionable : ENABle?                                 |
| Parameters        | : <nr1>, valid range: 0 ~ 65535</nr1>                             |
| Return Parameters | : <nr1></nr1>                                                     |
|                   |                                                                   |

#### **STATus : QUEStionable : NTRansition**

- Description : These commands make the values of the Questionable NTR register set or read.
  These registers serve as polarity filters between the Questionable Enable and Questionable Event registers, and result in the following actions:
  - \* When a bit of the Questionable NTR register is set at 1, a 1-to-0 transition of the corresponding bit in the Questionable Condition register will cause that bit in the Questionable Event register to be set.
  - \* When a bit of the Questionable PTR register is set at 1, a 0-to-1 transition of the corresponding bit in the Questionable Condition register will cause that bit in the Questionable Event register to be set.
  - \* If the two same bits in both NTR and PTR registers are set at 0, no Transition of that bit in the Questionable Condition register can set the corresponding bit in the Questionable Event register.

Bit Configuration of Questionable Status Register

| Bit       | 15-9 | 8   | 7   | 6   | 5   | 4   | 3   | 2   | 1      | 0      |
|-----------|------|-----|-----|-----|-----|-----|-----|-----|--------|--------|
| Position  |      |     |     |     |     |     |     |     |        |        |
| Condition |      | OVP | INP | OCP | FAN | SHT | OTP | OPP | INT-DD | INT-AD |

OVP : Output Voltage protection

- INP : Line input protection.
- OCP : Over Current protection.
- FAN : Fan failure.
- SHT : Output short protection.
- OTP : Over temperature protection.
- OPP : Over power protection.
- INT-DD : Inner DD power stage protection
- INT-AD : Inner AD power stage protection

| Query Syntax      | : STATus : QUEStionable : NTRansition? |
|-------------------|----------------------------------------|
| Parameters        | : <nr1>, valid range: 0 ~ 65535</nr1>  |
| Return Parameters | : <nr1></nr1>                          |

#### **STATus : QUEStionable : PTRansition**

| Description | : These commands make the values of the Questionable PTR     |
|-------------|--------------------------------------------------------------|
|             | register set or read. Please refer to the description of the |
|             | previous command.                                            |

| Query Syntax      | : STATus : QUEStionable : PTRansition? |
|-------------------|----------------------------------------|
| Parameter         | : <nr1>, valid range: 0 ~ 511</nr1>    |
| Return parameters | : <nr1></nr1>                          |

# 7.6.2.7 SYSTEM Sub-system

# SYSTem

- : ERRor?
- : VERSion?
- : LOCal
- : REMote

# SYSTem : ERRor?

| Description              | : This command queries the error string of the command parser. |
|--------------------------|----------------------------------------------------------------|
| Query Syntax             | : SYSTem : ERRor?                                              |
| Parameters               | : NONE                                                         |
| <b>Return Parameters</b> | : Response error string:                                       |
|                          | No Error                                                       |
|                          | Data Format Error                                              |
|                          | Data Range Error                                               |
|                          | Too Many Errors                                                |
|                          | Execution Error                                                |
| SYSTem : VERSion?        |                                                                |
| Description              | : This query requests the AC source to identify itself.        |
| Query Syntax             | : SYSTem : VERSion?                                            |
| Parameters               | : NONE                                                         |
| <b>Return Parameters</b> | :                                                              |
|                          |                                                                |

# SYSTem : LOCal

| Description              | : This command can only be used under the control of RS-232C.<br>If SYST : LOC is programmed, the AC source will be set in the<br>LOCAL state, and the front panel will work.                                                   |
|--------------------------|----------------------------------------------------------------------------------------------------|
| Query Syntax             | : NONE                                                                                                    |
| Parameters               | : NONE                                                                                                    |
| Return Parameters        | : NONE                                                                                                    |
| SYSTem : REMote          |                                                                                                    |
| Description              | : This command can only be used under the control of RS-232C.<br>If SYST : REM is programmed, the AC source will be set in the<br>REMOTE state, and the front panel will be disabled except the<br>" <page exit=""> key.</page> |
| Query Syntax             | : NONE                                                                                                    |
| Parameters               | : NONE                                                                                                    |
| <b>Return Parameters</b> | : NONE                                                                                                    |

# 7.7 Command Summary

# **Common Commands**

| * CLS         | Clear status                                 |
|---------------|----------------------------------------------|
| * ESE <n></n> | Standard event status enable                 |
| * ESE?        | Return standard event status enable          |
| * IDN?        | Return the AC source identification          |
| * RCL <n></n> | Recall the AC source file                    |
| * RST         | Reset the AC source to the initial states    |
| * SAV <n></n> | Save the AC source status                    |
| * SRE         | Set request enable register                  |
| * STB?        | Return status byte                           |
| * TST?        | Return the self-test result of the AC source |
|               |                                              |

### Instrument Commands

#### FETCh | MEASure

[: SCALar]

: CURRent

: AC?

: DC?

- : AMPLitude : MAXimum?
- : CREStfactor?
- : INRush
- : FREQuency?
- : POWer
  - : AC
    - [: REAL]?
    - : APParent?
    - : REACtive
    - : PFACtor?
- :VOLTage
  - : ACDC?
  - : DC?

#### **OUTPut**

[: STATe] : RELay : SLEW : VOLTage : AC : DC :FREQuency

:COUPling :PROTection :CLEar [SOURce :] CURRent : LIMit : DELay : INRush : STARt : INTerval FREQency [: {CW | IMMediate}] VOLTage [: LEVel][: IMMediate][:AMPLitude] : AC : DC : LIMit : AC : DC : PLUS : MINus : RANGe

# [SOURce :]

PHASe

: ON : OFF

### [SOURce :]

CONFigure

- : INHibit
- : EXTernal
- : COUPling

#### **STATus**

: **OPERation** 

[: EVENt]?

: ENABle

- : **QUEStionable** 
  - : CONDition
  - : ENABle
  - : NTRansition
  - : PTRansition

# **Appendix A Pin Assignment of TTL SIGNAL**

| Pin No. | Signal           | Pin No. | Signal      |
|---------|------------------|---------|-------------|
| 1       | GND              | 6       | GND         |
| 2       | / Remote-Inhibit | 7       | GND         |
| 3       | GND              | 8       | / FAULT-OUT |
| 4       | AC-ON            | 9       |             |
| 5       |                  |         |             |

9-Pin D-Type Male Connector:

/ Remote-Inhibit: When voltage level of this pin becomes LOW, it can inhibit the output of AC source (See 3.6.1).

- AC-ON: When AC source output voltage, this pin will become HIGH, and it becomes LOW when quit output.
- / FAULT-OUT: The voltage level of this pin is HIGH if AC source is in normal state. It becomes LOW when AC source is in protection state.

Connecting the / FAULT-OUT signal of TTL PIN8 on AC Source rear panel to TTL PIN8 on A615003 rear panel as turning on the functions of A615003 thus it can be activated.